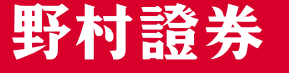

# NomuraHomeTrade 野村ホームトレード 瞬村ホームトレード

### パソコン・タブレット・スマートフォンは、同じサービスが利用できます。

### INDEX

| HNomuraHomeTrade<br>野村ホームトレード                                                                                    |                           | 16/6月/35/6日一       | Q #4888 197 00791                                               |                                   |                                             |                                                                                                    |                                                       |
|----------------------------------------------------------------------------------------------------|---------------------------|--------------------|-----------------------------------------------------------------|-----------------------------------|---------------------------------------------|----------------------------------------------------------------------------------------------------|-------------------------------------------------------|
| 直座状況/關歷 投資情報                                                                                                    | ii inxsi Azt              | 金/振替 SMA/ファンドラップ j | あれらします。<br>日空情報/手続き                                             |                                   |                                             | HNonurationsTrate<br>野村ホームトレード ポーム1055年                                                                                                    | Q. 6 874 0 147 09701                                  |
| 1-米ビビター                                                                                                    | 割託 ゆ 投資積立 ゆ 預金・ロ          | LEN Ø NISA Ø EX Ø  |                                                                 |                                   |                                             |                                                                                                    | MR-0-Se Ndr                                           |
| <ul> <li>ご利用いただき、ありがとうござい<br/>前回ログイン日時は zuxx(xxxx)xx</li> </ul>                                                  | 様<br>います。<br>13108104でした。 | 2000,000,000       | お気に入り銘柄 日本                                                      | Hiterar always Tasks<br>野村ホームトレード |                                             | Control Control Contro |                                                       |
| お預り資産状況                                                                                                    |                           | お用り資産状況を開じるへ       | 機能の変更点はごちらる                                                     | HETH SHEEK BY                     | 100 200 1000                                | 619 0 REVIX 180 REVIEWS A                                                                                                    |                                                       |
| 保有資産評価合計                                                                                                    | 1,335,621 m               | 買付可能額              | ち気に入りメニュー 🛆                                                     | Ð                                 | 8                                           |                                                                                                    | X13-6892844<br>252/39X13-20088444<br>289/152080592-53 |
| 評価調整合計                                                                                                    | +370,001 🖻                | 49,686 m           | 現在、豊静されているお気に入り<br>メニューはありません。                                  | ご利用いただき、ありがとう                     | 2000/00/00<br>りございます。<br>00/00/11 0月-01万した。 | CORPORATION AND A CONTRACTOR OF                                                                                                    | 100007322 252200<br>25-2562257<br>25-25622027         |
|                                                                                                    | > お知り資産を確認                | > 各種余力情報を確認        | お気に入りメニューの登録方法<br>画面タイトルの右のボタン 🕞                                |                                   | ۵                                           | -                                                                                                    | NULADACE-EMBICSIS<br>SHETT,<br>ANALADACE-EMBICS       |
| and the second second second second second second second second second second second second second second second |                           |                    | をクリックすると、お気に入りメ<br>ニューに登録されます。                                  |                                   | 1,335,621 H                                 | * <u>0107-21</u> 5                                                                                                    | the addresses                                         |
| 生まったがリニューアルムと                                                                                                    | しました1ヘルプロちらめ              |                    | また、メニューの並び留えやお丸<br>に入り銘柄などのご登録は、「お<br>気に入りメニューを編集する」よ<br>り可能です。 | PERENT                            | +370,001 H<br>> 影响匀前乐衣雨道                    | REBLASTENU2128AURIELEURSEEN1 9     REON F0-10 20-1 たき・     LE-1                                                                                                    | 2 ####################################                |
|                                                                                                    |                           |                    |                                                                 | NUTION                            |                                             | ***** 2700/90/00<br>                                                                                                    | SI SERIE                                              |

### ご利用できるサービス

野村ホームトレード サービスメニュー P0

### ログインする

ログイン前の準備とログイン方法 ------ P 2

### .....

### 資産の状況や取引の履歴を確認する

| お預り資産              | PO |
|--------------------|----|
| ご投資状況              | PO |
| 金銭残高               | PO |
| 取引履歴               | PO |
| 投資信託の運用損益          | PO |
| 特定口座               | PØ |
| QUICKポートフォリオ<野村版>  | PØ |
| SMA/ファンドラップ ······ | PØ |

### ■ 入金・出金する

| 入金する(あんしん振替・Web入金)                                                | ,0<br>,0 |
|-------------------------------------------------------------------|----------|
| 取引する                                                              |          |
| 国内株式(現物)を買付ける<br>新規公開株式(IPO)の抽選に申込む<br>国内投資信託を買付ける<br>個人向け国債を買付ける | ·0<br>·0 |
| 投信積立を申込む                                                          |          |
| 投信積立を契約する(新規のご契約)                                                 | Ð        |
| 投資情報                                                              |          |
| お気に入り銘柄                                                           | B        |

※画面はすべてイメージです。実際とは異なる場合があります。

※法人口座、ストックオプション専用口座、金融商品仲介業務取扱機関を通じて開設された仲介口座では、取扱商品、サービス等が異なります。あらかじめご了承ください。

# 野村ホームトレード サービスメニュー

|          | サービス                                         | パソコン/タブレット<br>スマートフォン                 | 携帯電話      |
|----------|----------------------------------------------|---------------------------------------|-----------|
|          | 国内株式(現物) 注文・訂正・取消・照会                         |                                       |           |
|          | オンライン信用取引 注文・訂正・取消・照会                        |                                       |           |
|          | まめ株(単元未満株) 注文・取消・照会                          |                                       |           |
|          | IPO/PO 抽選参加                                  | •                                     |           |
|          | TOB(公開買付) 申込・取消・照会                           |                                       |           |
| お取引      | 立会外分売 注文·取消·照会                               | •                                     |           |
|          | 国内投資信託(募集含む) 注文・取消・照会                        |                                       |           |
|          | 外国投資信託/ノムラ外貨MMF 注文・取消・照会                     |                                       |           |
|          | 投信積立 申込·変更                                   |                                       |           |
|          | 個人向け国債 注文(買付)・取消・照会                          |                                       |           |
|          | ノムラFX 注文・訂正・取消・照会                            |                                       |           |
|          | Web入金                                        |                                       | ٠         |
|          | あんしん振替                                       |                                       |           |
| лшф      | 野村MRFからの出金                                   |                                       |           |
| 入口五      |                                              | •                                     |           |
|          | オンライン信用取引における保証金振替                           | •                                     |           |
|          | 野村ホームバンキングへのログイン                             | •                                     |           |
|          | お預り資産(リアルタイム)                                | •                                     | (注1)      |
|          | MRF/お預り金残高および取引明細                            | •                                     |           |
|          | 外貨お預り金残高および取引明細                              | •                                     |           |
|          | ご投資状況                                        | •                                     |           |
|          | 投資信託の運用損益                                    | i i i i i i i i i i i i i i i i i i i |           |
| 次立体田     | 特定口座の譲渡益税・配当金                                | •                                     |           |
| 頁度官理     | 取引履歴                                         | <u> </u>                              |           |
|          | 株式注文履歴                                       |                                       |           |
|          | 投資信託注文履歴                                     |                                       |           |
|          | QUICKポートフォリオ<野村版>                            | •                                     |           |
|          | Web交付サービス申込・閲覧                               |                                       |           |
|          | 野村ファンドラップ/野村SMA口座の運用概況・お預り資産・取引履歴・Web交付書類の閲覧 |                                       |           |
|          | 国内市況                                         |                                       | •         |
|          | 海外市況                                         |                                       | (米国のみ)    |
|          |                                              |                                       |           |
|          |                                              |                                       | •         |
|          | 海外主要指標(欧米/アジア·BRICs·VISTA)                   |                                       |           |
|          | 為替相場                                         |                                       | •         |
|          | 銘柄スクリーニング                                    |                                       |           |
|          | ランキング(国内株式/投資信託)                             | •                                     | ▲(株式のみ)   |
|          | 株式優待検索・人気優待ランキング                             | i i i i i i i i i i i i i i i i i i i |           |
|          | 国内株式の個別銘柄情報(四季報、決算適時開示など)                    |                                       |           |
| 投貨情報     | 国内株式の銘柄登録・検索機能                               |                                       |           |
|          | 国内株式チャート                                     |                                       |           |
|          | お気に入り銘柄(銘柄登録、詳細リアルチャート、ニュースなど)               |                                       |           |
|          | テクニカルチャート                                    |                                       |           |
|          | 国内・外国投資信託のファンド情報                             |                                       |           |
|          | 国内·外国投資信託チャート                                |                                       |           |
|          | 国内・外国投資信託の銘柄登録(お気に入りファンド)                    |                                       |           |
|          | 外国株式の個別銘柄情報(米国株式・中国株式の主要銘柄)                  | •                                     |           |
|          | CB情報                                         | i i i i i i i i i i i i i i i i i i i |           |
|          | 野村ならではの情報(野村週報、Nomura21 Globalなど)            | •                                     |           |
|          | ログインパスワード・取引パスワードの設定・変更                      |                                       |           |
|          | メールアドレスの登録・変更(注2)                            | •                                     | •         |
|          | ログイン通知、約定通知メールの設定・変更                         | <u> </u>                              | ▲(約定通知のみ) |
| *) = 4 + | 国内投資信託の電気の変更                                 | •                                     |           |
| の手続き     | メール交付サービス申込                                  | •                                     |           |
|          | 野村の株式得とく登録《事前登録型株式等貸借取引》申込                   | •                                     |           |
|          | 野村信託銀行 普通預金口座開設申込                            | i i                                   |           |
|          | 信用決済益金自動振替契約/信用代用自動振替契約の申込・解約                |                                       |           |
|          |                                              | <b>—</b>                              | L         |

(注1)評価額や評価損益は前営業日基準となります。

(注2)迷惑メール対策等メール受信/拒否設定等をされている場合は、弊社のドメイン「nomura.co.jp」「jp.nomura.com」の受信設定が必要です。 設定方法はご契約の携帯電話会社またはプロバイダ等にお問い合わせください。

# ログインする

ログイン方法

### 「部店コード」、「口座番号」と「ログインパスワード」が必要です。

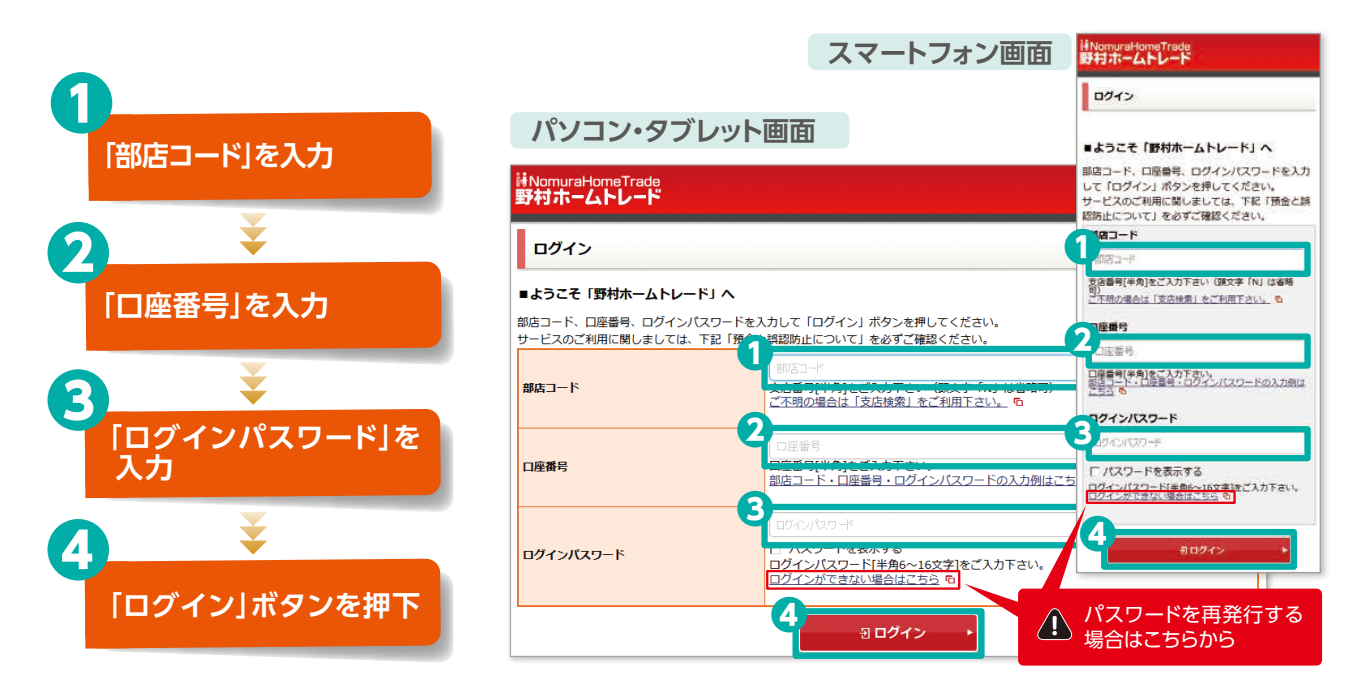

- ●「部店コード」、「□座番号」、「ログインパスワード」は、すべて半角でご入力ください。
- ●「ログインパスワード」は、半角のアルファベット、数字、および下記の半角記号のうち2種類以上を使用のうえ、6~16文字で設定できます。

[#] [+] [-] [.] [/] [:] [\_]

- 部店コードと□座番号を組み合わせた英数字を「ログインパスワード」に設定することはできません。
- ●アルファベットの大文字と小文字は区別して取扱われます。
- 全角文字、半角カナ、スペースは使用できません。
- セキュリティ対策として、「ログインパスワード」を複数回誤って入力した場合はログインを停止いたします。
   その際は再発行が必要ですので、ログイン画面からお手続きください。

### ▲ パスワードをお忘れになった場合は パスワードの再発行が必要です。

Webから「即時パスワード再発行(Webで再設定)」または 「郵送によるパスワード再発行」のお手続きができます。 いずれの場合も、ログインパスワードおよび取引パスワード の両方とも再設定または再発行されます。

ログイン画面「ログインパスワード」入力欄の「ログインが できない場合はこちら」からお手続きください。 「即時パスワード再発行(Webで再設定)」なら、お手続き 完了後、すぐにログインが可能となります(あらかじめ、 メールアドレスなどのご登録が必要です)。

| (スワードがわからない                              | ロクイン画面の人力方法がわからない。                                                                                                    | ロクインに関するよくある<br>ご質問 6                                                                  |
|------------------------------------------|----------------------------------------------------------------------------------------------------|----------------------------------------------------------------------------------------|
| スワードがわからない                               |                                                                                                    |                                                                                        |
| ワードをお忘れになった場合は、<br>ージから「即時パスワード再発行<br>す。 | ログインパスワードと取引パスワードの<br>(Webで再設定)」、または「郵送によ                                                                               | 再発行が必要です。<br>るパスワード再発行」をお申込みいたた                                                        |
| 即時パスワード再発行(Web                           | で再設定) - 郵送による/                                                                                                    | (スワード再発行                                                                               |
|                                          |                                                                                                    |                                                                                        |
| <u></u>                                  |                                                                                                    |                                                                                        |
|                                          |                                                                                                    |                                                                                        |
|                                          | 再発行(Webで再設定)                                                                                                    |                                                                                        |
| ・・・・・・・・・・・・・・・・・・・・・・・・・・・・・・・・・・・・     | <b>男発行(Webで再設定)</b><br>いただいていれば、Webから即時に/Cパ<br>かた/Cワードですぐにログイン・お取引                                                      | フードを再設定できます。<br>ができるようになります。                                                           |
|                                          | <b>専発行(Webで再設定)</b><br>いただいていれば、webから即時にバス・<br>ったパスワードですぐにログイン・お取引                                                      | フードを再設定できます。<br>ができるようになります。                                                           |
|                                          | <b>男発行(Webで再設定)</b><br>いただいていれば、Webから動時にパス・<br>かがスワードですぐにログイン・お取引                                                       | フードを再設定できます。<br>ができるようになります。<br>3                                                      |
|                                          | 9発行(Webで再設定)<br>いただいていれば、Webから動時にパス・<br>かパスワードですぐにログイン・お助う<br>2<br>メールを受信(*2)                                           | ワードを再設定できます。<br>ができるようになります。 3 再設定完了(○3.◇4)                                            |
|                                          | 9発行(Webで再設定)<br>いただいていれば、Webから即時にパス、<br>ルパスワードですぐにログイン・お雨引<br>メールを受信 <sup>(2)</sup><br>メールに記載された、<br>リリにつクセス            | ワードを再設定できます。<br>ができるようになります。           3           再設定完了(⇒3, ≤4)           新しいパスワードを設定 |
|                                          | 男発行(Webで再設定)<br>いただいていれば、webから即時にパス・<br>ルプスワードですぐにログイン・お雨の<br>メールを受信 <sup>(※2)</sup><br>メールに記載された<br>1回しにアクセス<br>あくたさい。 | ワードを再設定できます。<br>ができるようになります。           3           再設定完了(93.54)           新しいパスワードを設定  |

## 資産の状況や取引の履歴を確認する

### 「資産状況/履歴」メニューでは、お預り資産の状況および入出金やお取引の履歴を ご確認いただけます。

### お預り資産

リアルタイム

商品、預り区分別にお預り資産をリアルタイムの時価評価で表示します。 お預り資産から現物、オンライン信用、投資信託の保有銘柄の買い増 しや、売却の注文へ進めます。

| 預り資産                                                                             |                                                        |             |                                 |                  |
|----------------------------------------------------------------------------------|--------------------------------------------------------|-------------|---------------------------------|------------------|
|                                                                                  | (                                                      | ● 印刷用画画を表:  | ×                               | ≜ CSVダウンロード      |
| 別り証券 信用建玉                                                                        |                                                        |             |                                 |                  |
| <ul> <li>MRF/お預り金装</li> <li>Amen</li> </ul>                                      | ●国内株式                                                  | 0 0000      | <b>0</b> 2H                     | 7.82             |
| 271403432                                                                        |                                                        |             |                                 |                  |
| MRF/お預り金等                                                                        |                                                        |             |                                 |                  |
| MRF/お預り金等<br>高品分類                                                                | 残高<br>(うち末精算金)                                         | <b>2768</b> |                                 | 評価レート            |
| <ul> <li>アニム(1995)</li> <li>MRF/お預り金等</li> <li>商品分類</li> <li>MRF/お預り金</li> </ul> | 残高<br>(うち末龍寶金)<br>500,000円                             | 开硫酸         | 500,000円                        | 評価レート            |
| KRF/お預り金等     高品分類     MRF/お預り金     高品分類     MRF/お預り金     は(以信機立)                | 残高<br>(うち末結算金)<br>500,000円<br>107,624円<br>107,624円     | 294dian     | 500,000円<br>107,624円            | 評価レート<br>-       |
|                                                                                  | (うち末道語会)<br>500,000円<br>107,624円<br>300米ドル<br>(100米ドル) | 394688      | 500,000円<br>107,624円<br>35,634円 | <b>評価レート</b><br> |

金銭残高

リアルタイム

ご入金やご出金、利金・分配金・配当金等の明細など、金銭の動きをリア ルタイムでご確認いただけます。

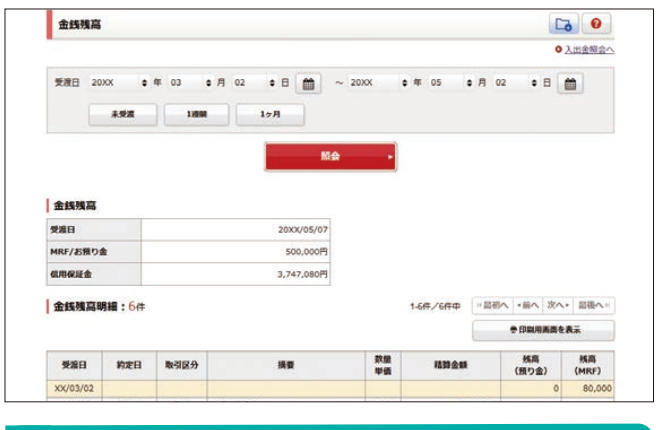

投資信託の運用損益 前営業日基準 お買付された投資信託の運用損益や分配全の累計等が終極ごと

お買付された投資信託の運用損益や分配金の累計等が銘柄ごとに ご確認いただけます(個人口座のみ)。

※2007年1月以降のお買付を対象といたします。

|                                                          | E用損益                             |                        |                               |                                       |                             |                               | 6                                                |
|----------------------------------------------------------|----------------------------------|------------------------|-------------------------------|---------------------------------------|-----------------------------|-------------------------------|--------------------------------------------------|
| 対象の運用損益                                                  | • (81                            | 1残高に対する連用!             | A#                            | ○ 確定した運用                              | 摘益                          | ० क्रा                        |                                                  |
| 商品区分 すべ                                                  | τ                                | ٠                      |                               |                                       |                             |                               |                                                  |
|                                                          |                                  |                        |                               | 版会                                    |                             |                               |                                                  |
|                                                          |                                  |                        | -                             |                                       |                             |                               |                                                  |
| 国内投信                                                     |                                  |                        |                               | 說柄                                    |                             |                               | [20XX/XX/XX基準                                    |
| 国内投信                                                     | 81m                              | 76896                  | (A)                           | 捻柄<br>買付金額<br>案計 (8)                  | 売却金額<br>累計 (C)              | 分配金額<br>累計 (D)                | [20XX/XX/XX基準<br>應用氨基<br>(A+C+D-B)               |
| 国内投信<br>投資期間<br>100.00 Cムニイ                              | 教量<br>ンデックス投信                    | Paring                 | <b>戸信駅</b><br>(A)             | 総研<br>頁付金額<br>案計(8)                   | 売却金額<br>案計 (C)              | 分配金額<br>累計 (D)                | [20)XX/XX/XX基準<br>運用鉄基<br>(A+C+D-B)              |
| 国内投信<br>投資期間<br>00.00 〇ムロイ<br>0X/02/01~                  | 数値<br>ンデックス投信<br>457,045         | <b>建築用時頃</b><br>3,205円 | <b>評価額</b><br>(A)<br>146,482円 | <b>这柄</b><br>耳付金額<br>案計(8)<br>30,168円 | <u>売却金額</u><br>葉計 (C)<br>0円 | 分配金額<br>累計 (D)<br>168円        | [20)0X/0X/XX基準<br>運用鉄基<br>(A+C+D-B)<br>+116,482円 |
| 国内投信<br>投資期間<br>200.00 〇ムニイ<br>CX/02/01~<br>200.00 ム〇×投付 | 教量<br>シデックス投信<br>457,045<br>協用分配 | <b>开级用时级</b><br>3,205円 | <b>評価額</b><br>(A)<br>146,482円 | 說柄<br>現付金額<br>就計(8)<br>30,168円        | <b>壳却金額</b><br>驚計(C)<br>0円  | <b>分記金額</b><br>累計 (D)<br>168円 | [20)0X/XX/XX基準<br>運用鉄基<br>(A+C+D-B)<br>+116,482円 |

### ご投資状況

前営業日基準

前営業日時点での各商品ごとの保有資産評価額を表示します。お預 り資産評価額の構成比率がグラフで表示されます。当月を含む過去 15ヶ月間の推移がご確認いただけます。野村ファンドラップや保険、 預金・ローンなどもご覧いただけます。

|                                                                                                    |                                        |                                                    |                                                                                 |                        | 参印刷用画面を表示           |
|----------------------------------------------------------------------------------------------------|----------------------------------------|----------------------------------------------------|---------------------------------------------------------------------------------|------------------------|---------------------|
| 「商品の評価額、                                                                                                    | 評価損益等が、                                | ご見になれます。                                           |                                                                                 |                        |                     |
| 保有資産の                                                                                                    | 構成                                     |                                                    |                                                                                 |                        |                     |
| 商品分                                                                                                    | ) și                                   | 評価額                                                | 資産構成比率                                                                          | [20XX/03/30基準]<br>評価損益 | 保有質性の構成比率           |
| MRF/お預り                                                                                                    | <b>金</b> 等                             | 500,000円                                           | 3.55%                                                                           |                        |                     |
| 2.00内体式                                                                                                    |                                        | 12,422,600円                                        | 88.21%                                                                          | +4,398,200円            |                     |
| 国内值券                                                                                                    |                                        | 0円                                                 |                                                                                 | -                      |                     |
| 国内投资                                                                                                    |                                        | 158,602円                                           | 1.13%                                                                           | +25,243円               | v                   |
| 一外国株式                                                                                                    |                                        | 862,320円                                           | 6,12%                                                                           | +590,880円              |                     |
| 一外国债券                                                                                                    | -                                      | 139,552円                                           | 0.99%                                                                           | +16,727円               |                     |
| <b>90000</b>                                                                                                    |                                        | 0円                                                 |                                                                                 |                        |                     |
| <b>瓜田建玉</b>                                                                                                    |                                        |                                                    |                                                                                 | -33,500円               |                     |
| 保有資產合計                                                                                                    |                                        | 14,083,074円                                        | 100.00%                                                                         | +4,997,550円            |                     |
| -                                                                                                    | 11.797                                 |                                                    |                                                                                 |                        |                     |
| SMA/772                                                                                                    | ドラップ 運用機                               | 120)                                               | OX/03/30基準]                                                                     |                        |                     |
| © <u>SMA/ファン</u><br>評価額合計                                                                                                    | ドラップ 道用板                               | [20)                                               | cx/03/30臺掌]<br>5,122,631円                                                       |                        |                     |
| • <u>SMA/ファン </u><br>評価税合計<br>評価税益                                                                                                    | ドラップ 運用者                               | EE^[20)                                            | CX/03/30基準]<br>S,122,631円<br>+82,332円                                           |                        |                     |
| ● <u>SMA/ファン</u><br>評価額合計<br>評価額益<br>預金・ロー:                                                                                                    | ドラップ 適用的                               | [20)                                               | cx/03/30基準]<br>5,122,631円<br>+82,332円                                           |                        |                     |
| <ul> <li>SMA/ファン</li> <li>評価額合計</li> <li>評価額合計</li> <li>評価額益</li> <li>預金・ロー:</li> <li>野村信託銀行</li> </ul>                                                                                                    | ドラップ 連用ボ<br>ドラップ 連用ボ<br>ン<br>「預金・ローン   | (20)                                               | ox/03/30菱準]<br>5,122,631円<br>+82,332円                                           |                        |                     |
| <ul> <li>SMA/ファン</li> <li>評価額合計</li> <li>評価調査</li> <li>預金・ロー:</li> <li>野村信託銀行</li> <li>常道預金残高</li> </ul>                                                                                                    | ドラップ 連用数<br>ドラップ 連用数<br>ン<br>預金・ローン    | 200<br>(200                                        | cx/03/30憂季]<br>5,122,631円<br>+82,332円<br>cx/03/30憂季]<br>1,000,000円              |                        |                     |
| <ul> <li>SMA(ファン)</li> <li>評価額合計</li> <li>評価額合計</li> <li>評価額合計</li> <li>評価額合計</li> <li>第価値注意行</li> <li>第価値注意行</li> <li>常適預金残高</li> <li>定期預金残高</li> </ul>                                                                                      | ドラップ 連用数<br>ドラップ 連用数<br>2<br>. 預金・ローン・ | 2 <b>0</b><br>(20)                                 | xx/03/30基準]<br>5,122,631円<br>+82,332円<br>xx/03/30基準]<br>1,000,000円              |                        |                     |
| <ul> <li>SMA(ファン)</li> <li>評価額合計</li> <li>評価額益</li> <li>預金・ロー:</li> <li>野村信託銀行</li> <li>常道預金残高</li> <li>定期預金残高</li> <li>ローン残高</li> </ul>                                                                                                    | Fラップ 運用者<br>                           | (20)                                               | cx/03/30基準]<br>5,122,631円<br>+82,332円<br>1,000,000円<br>1,000,000円<br>1,000,000円 |                        |                     |
| <ul> <li>SMA/ファン</li> <li>評価額合計</li> <li>評価額合計</li> <li>預金・ロー:</li> <li>野村信託銀行</li> <li>普通預金残高</li> <li>定期預金残高</li> <li>定期預金残高</li> <li>ローン残高</li> <li>保険</li> </ul>                                                                          | ドラップ 道用者<br>ドラップ 道用者                   | (20)                                               | cx/03/30基準]<br>5,122,631円<br>+82,332円<br>1,000,000円<br>1,000,000円<br>1,000,000円 |                        |                     |
| <ul> <li>SMA/ファン</li> <li>SMA/ファン</li> <li>評価額合計</li> <li>評価額益</li> <li>預金・ローン</li> <li>● 契約/個目間行</li> <li>常通用金属高</li> <li>定期預金残高</li> <li>定期預金残高</li> <li>ローン構高</li> <li>保険</li> </ul>                                                       | ドラップ 道用者<br>ドラップ 道用者                   | (20)                                               | cx/03/30基第1<br>5,122,631円<br>+82,332円<br>1,000,000円<br>1,000,000円<br>1,000,000円 |                        | (20xx/03/30)        |
| <ul> <li>SMA/ファン</li> <li>評価額合計</li> <li>評価額合計</li> <li>評価額合計</li> <li>評価額合計</li> <li>第金、ロー、</li> <li>野村信託協行</li> <li>世村信託協行</li> <li>世村信託協行</li> <li>世村信託協行</li> <li>世村信託協行</li> <li>世村信託協行</li> <li>中ン構築</li> <li>保険</li> <li>分類</li> </ul> | ドラップ 適用樹<br>ン<br>預金・ローン                | ERへ<br>[200<br>この<br>[200<br>[200<br>[200<br>[200] | cv/03/30基準]<br>5,122,631円<br>+82,332円<br>1,000,000円<br>1,000,000円<br>1,000,000円 | 浙达金額                   | (20XX/03/30週<br>現時日 |

### 取引履歴

前営業日基準

過去24ヶ月間の全商品の取引履歴を一覧表示します。表示期間や商品 区分などで明細を抽出できます。利金・分配金・配当金等もこちらでご 確認いただけます。

|              |             |            | <ul> <li> <u>国内</u>務     </li> </ul> | 式注文明会へ | ◎ 国内投信注文照会/ |
|--------------|-------------|------------|--------------------------------------|--------|-------------|
| 8#8          | ● 約定日       | へ 愛渡日      |                                      |        |             |
| BU-SI ARIM   | 20XX 🛊 🛱 03 | •月 03 •日 🋗 | ) ~ 20XX                             | ●月 02  | • 8 💼       |
| <b>商品区</b> 分 | すべて (MRF除く) | •          |                                      |        |             |
| 取引区分         | F #47       | ☞ 約定       | ☑ 利金·分配金                             | ₽ 配当:  | ŧ           |
|              | 金人 可        | 後日、ビ       | マ 入園                                 | R R    |             |
| 預り区分         | ₽ 特定預り      | 同 一般預り     | 「P NISA預り                            |        |             |

明細数:12件

|                      | ÷ (2608)       |              | 国を表示     |                      | CSVダウンC       | 1-k         |             |             |
|----------------------|----------------|--------------|----------|----------------------|---------------|-------------|-------------|-------------|
| 約定日<br>受渡日           | 商品<br>銘柄/換要    | 取引区分<br>預り区分 | 発行<br>通貨 | 数度<br>甲值             | 受渡金额/<br>決済損益 | 手数料<br>(税込) | レート<br>決済通貨 | 売買貸益<br>(円) |
| XX/03/20<br>XX/03/25 | 現金<br>南アフリカランド | 為替売却         | ZAR      | 10,000,000<br>9.53   | 95,300        | 0           | <br>JPY     | +100        |
| XX/03/19<br>XX/03/24 | 現金<br>ユーロ      | 為營費付         | USD      | 10,000,000<br>129.12 | 1,291,200     | 0           | <br>JPY     | -22,500     |
| XX/03/18<br>XX/03/23 | 株式<br>○×株式会社   | 現物売却<br>特定   | 100      | 2,000                | 10,000        | 0           |             | • +100      |

※本文中の画面はあくまで例示であり、投資勧誘を目的としたものではございません。銘柄の選択、投資の最終決定は、ご自身の判断でなさるようにお願いいたします。 また、画面はイメージであり、実際の画面とは異なる場合がございます。

### パソコン・タブレット画面例

前営業日基準 …… 前営業日時点のお預りを時価で評価します。前営業日までのお取引結果を反映します。

### 特定口座

### 前営業日基準

<野村>の特定口座で「源泉徴収あり」を選択いただくと、野村ホームトレードで譲渡損益の履歴や配当金・分配金の源泉徴収額や特別分配金などの明細・ 履歴が簡単にチェックできるので、とても便利です(株式の配当金については、「株式数比例配分方式」をご指定の場合に表示されます)。

| 裏渡益税徵                                                                                                 | 収額合計                                                                                                    |                                                                                                    |                                                                                                    |                                                                                                    |                                                                                                    |                                                                                                    |                                         |
|----------------------------------------------------------------------------------------------------|----------------------------------------------------------------------------------------------------|----------------------------------------------------------------------------------------------------|----------------------------------------------------------------------------------------------------|----------------------------------------------------------------------------------------------------|----------------------------------------------------------------------------------------------------|----------------------------------------------------------------------------------------------------|-----------------------------------------|
| 4                                                                                                    |                                                                                                    | XXXX年                                                                                                    | 2000年                                                                                                    | X00                                                                                                    | CX年                                                                                                    | ×                                                                                                    | 0000年                                   |
| 収税構                                                                                                   |                                                                                                    | c                                                                                                    | 3,10                                                                                                    | 00                                                                                                    |                                                                                                    |                                                                                                    |                                         |
| (所得税)                                                                                                 |                                                                                                    | (0)                                                                                                    | (2,170                                                                                                    | )                                                                                                    | (                                                                                                    | )                                                                                                    | (                                       |
| (住民税)                                                                                                 |                                                                                                    | (0)                                                                                                    | (390                                                                                                    | )                                                                                                    | (                                                                                                    | )                                                                                                    | (                                       |
| 間損益額                                                                                                  |                                                                                                    | -381,758                                                                                                    | 31,00                                                                                                    | 00                                                                                                    |                                                                                                    |                                                                                                    |                                         |
|                                                                                                    |                                                                                                    |                                                                                                    | 版会                                                                                                    | •                                                                                                    |                                                                                                    |                                                                                                    |                                         |
| 明細數:10                                                                                                | 0#                                                                                                    |                                                                                                    |                                                                                                    | 1-2017/1001                                                                                                    | 中中 14局                                                                                                    | 初へ(・前へ)                                                                                                    | 次へ・ 最後へ                                 |
| 明細數:10                                                                                                | 0/#                                                                                                    |                                                                                                    | • 04                                                                                                    | 1-20件/1001<br>開用画面を表示                                                                                                    | ήφ HR                                                                                                    | 初へ ・前へ<br>± CSVダウ                                                                                                    | 次へ・ 星後へ<br>シロード                         |
| 明細数:10<br>受渡日<br>約定日                                                                                  | 01‡<br>1618                                                                                                    | 80<br>8                                                                                                    | 参 印4<br>取引区分<br>商品                                                                                                    | 1-20年/1004<br>開用画面を表示<br>取得日                                                                                                    | 件中 11局<br>取得金額<br>建築金額                                                                                     | 初へ   ・前へ  <br>ま CSVダウ<br>調益金額                                                                                             | 次へ・ 重後へ<br>フンロード<br>譲渡益税<br>徴収録/通付I     |
| 明細数:10<br>交流日<br>約定日<br>XX/01/21<br>XX/01/21                                                          | 0/#<br>184時<br>2000X<br>ふふふふふ                                                                                         | <b>3100</b>                                                                                                    | ● 印<br>取引区分<br>商品<br>信用元決済<br>株式                                                                                                    | 1-20年/1004<br>開用画面を表示<br>取得日<br>XX/01/10                                                                                                    | 作中 +····································                                                                   | 初へ   ・前へ  <br>ま CSVダウ<br>調益金額<br>-2,933                                                                                   | 次へ。<br>最後へ<br>プンロード<br>課題基税<br>後収録/通付I  |
| 明細数:10<br>受激日<br>約定日<br>××/01/16<br>××/01/16<br>××/01/16                                              | 04≠<br>36#9<br>×xxxxxxxxxxxxxxxxxxxxxxxxxxxxxxxxxxxx                                                                  | 数量<br>100<br>100                                                                                                    | 時後<br>第8<br>第8<br>第5<br>第5<br>第5<br>第5<br>第5<br>第5<br>第5<br>第5<br>第5<br>第5                                                                                                    | 1-20年/1004<br>開用曲節を表示<br>取得日<br>×××/01/10<br>×××/01/11                                                                                                    | 中中 ++ 局<br>取得金額<br>課題金額<br>210,300<br>2,933<br>216,800<br>3,571                                            | 初へ「・前へ」<br>主 CSVダウ<br>調益金額<br>-2,933<br>+3,571                                                                            | 次へ。 最後へ<br>フンロード<br>譲渡益税<br>織収録/通付I     |
| 明細数:10                                                                                                | Oct+<br>次XXX<br>本会会会<br>次XXX<br>本会会会<br>次XXX<br>本会会会<br>次XXX<br>本会会会                                                  | <b>\$26</b><br>100<br>100<br>100                                                                                                    | 10 金融           取引成的           配置           配置           成果           水気           水気           水気           水気           水気           水気           水気                                                                                                    | 1-20年/1004<br>周期画面を表示<br>取得日<br>XX/01/10<br>XX/01/11<br>XX/01/11                                                                                                    | 中中 は思<br>取得金額<br>譲渡金額<br>210,300<br>2,933<br>216,800<br>3,571<br>219,800<br>6,570                          | 初へ +前へ<br>まCSVダウ<br>調益金額<br>-2,933<br>+3,571<br>+6,570                                                                    | 次へ。 最後へ<br>フンロード<br>譲渡益税<br>徴収頼/通付1     |
| 明細数:10<br>安建日<br>約定日<br>XX/01/21<br>XX/01/16<br>XX/01/21<br>XX/01/21<br>XX/01/21<br>(受渡日)<br>XX/01/21 | 04∓<br>384%<br>XOOX<br>∆∆∆∆∆<br>XOOX<br>∆∆∆∆∆<br>XOOX<br>∆∆∆∆∆                                                        | 800<br>100<br>100<br>100                                                                                                    | (10)●<br>(22)沙漠<br>足前<br>系示式用影<br>元式用<br>天式用<br>天式用<br>天式<br>天式<br>天式<br>天式                                                                                                    | 1-20件/1004<br>加細胞型を表示<br>取得日<br>XXX/01/10<br>XXX/01/11<br>XXX/01/11                                                                                                    | 中 ドル<br>取得金額<br>課題金額<br>210,300<br>2,933<br>216,800<br>3,571<br>219,800<br>6,570                           | 初へ +前へ<br>ま csv9つ<br>損益金額<br>-2,933<br>+3,571<br>+6,570<br>(既計損益)<br>+7,208                                               | 次へ・ 単後へ                                 |
| 明細数:10                                                                                                | CH年     SOOK     AAAAA     XOOK     AAAAA     XOOK     AAAAA     XOOK     AAAAA     XOOK     AAAAA     XOOK     AAAAA |                                                                                                    | (43) 令<br>(43) 令<br>品間<br>品間<br>高端(14) 元時<br>元時<br>元時<br>元前<br>元前<br>元前<br>元前<br>元前<br>元前<br>元前<br>元前<br>元前<br>元前<br>元前<br>二十二<br>二十二<br>二十二<br>二十二<br>二十二<br>二十二<br>二十二<br>二十二<br>二十二<br>二十                                                                 | 1-20年/1004<br>開用画面を表示<br>取得日<br>XX/01/10<br>XX/01/11<br>XX/01/11<br>XX/01/11<br>XX/01/11                                                                                                    | 中中 14局 取得金額 取得金額 建築金額 210,300 2,933 216,800 3,571 219,800 6,570 540,400 373,476                            | 初へ   +前へ  <br>ま csv9つ<br>調益金額<br>-2,933<br>+3,571<br>+6,570<br>(第11指益)<br>+7,208<br>-166,924                              | 次へ・ 最後へ<br>アンロード<br>酸収録/通付<br>(他の語<br>7 |
| 明細数:10                                                                                                |                                                                                                    | XM           100           100           100           100           100           100           100           100           100           100           100           100 | 101 ●<br><b>公司決切</b><br>高額<br>系以示用型<br>元素<br>系以示用型<br>元素<br>系以調用型<br>元素<br>和<br>2.5系<br>2.5系<br>2.5系<br>2.5系<br>2.5系<br>2.5系<br>2.5系<br>2.5系<br>2.5系<br>2.5系<br>2.5系<br>2.5系<br>2.5系<br>2.5系<br>2.5系<br>3.5<br>5.5<br>5.5<br>5.5<br>5.5<br>5.5<br>5.5<br>5.5 | 1-20#//100/<br>bmmmt & the first of the first of the first o | 中中  ・ に  ・ ・ ・ ・ ・ ・ ・ ・ ・ ・ ・ ・ ・ ・ ・                                                                     | 初へ +前へ<br>ま CSVダワ<br>現益金朝<br>-2,933<br>+3,571<br>+6,570<br>(第1:現益)<br>-166,924<br>-231,342                                | 次へ・                                     |
| 明細数:10                                                                                                |                                                                                                    | \$2.92           100           100           100           100           100           100           100           1,000                                                   | 101 令<br>品間<br>人名日本<br>人名日本<br>人名日本<br>人名日本<br>人名日本<br>人名日本<br>人名日本<br>人名日本                                                                                                    | 1-20#;/10/<br><b>XX/01/10</b><br>XX/01/10<br>XX/01/11<br>XX/01/11<br>XX/11/08<br>XX/11/08                                                                                                    | 中中 + 元<br>取得金額<br>課題金額<br>210,300<br>2,933<br>216,800<br>6,570<br>540,400<br>373,476<br>606,400<br>375,058 | 初へ +線へ<br>ま CSVダウ<br>現益金額<br>-2,933<br>+3,571<br>+6,570<br>(黒計場益)<br>+7,208<br>-166,924<br>-231,342<br>(黒計場点)<br>-391,058 | 次へ・ 記様へ<br>*>ロード<br>                    |

### QUICKポートフォリオ <野村版>

お客様が保有または確認したい銘柄を、ポートフォリオー覧として最大 50銘柄まで登録できます。「ファンダメンタル(実績)」では、登録した銘 柄の時価総額や業績なども一覧でご確認いただけます。

| 村市一            | ムトレー               | - <b>F</b>     |         |                  | ポートフォ             | リオー                     |                      |                  | XNUS        |
|----------------|--------------------|----------------|---------|------------------|-------------------|-------------------------|----------------------|------------------|-------------|
| コページ           | 2~-9               | 3~-9           | 4ページ 5^ | <-₽              |                   |                         |                      | C 現績東            |             |
| 2111849        | i-16               | 熊標を確認:         | マーケット   | ファン              | ダメンタル(実)          | A) ファン                  | ダメンタル(成長率・予想)        | テクニカル            |             |
|                | 18.IA              | コード/数量         |         | 現頓               | 前日比<br>(腋落寧)      | 評価額<br>(前日比)            | このページの<br>登録銘柄に占める割合 | 移動平均重建率<br>(25日) | 予想配当<br>利回り |
| xxxx<br>×O×O/J | <b>Q</b><br>東証 2 部 | 1000           | at XXXX | 227<br>(15:00)   | -9<br>(-3.81 %)   | 227,000<br>(-9,000)     | 1.3 %                | +54.52 %         | 9           |
| xxxx<br>×○×○/3 | Q<br>東証1部          | 500            | 8       | 293<br>(15:00)   | -51<br>(-14.82 %) | 146,500<br>(-25,500)    | 0.8 %                | +31.03 %         | 0.68 %      |
| xxxx<br>×○×○/3 | Q<br>東証 JQスタ       | ) 2000<br>ンダード |         | 2,067<br>(15:00) | -116<br>(-5.31 %) | 4,134,000<br>(-232,000) | 23.3 %               | +36.92 %         | 0.77 9      |
| xxxx<br>×○×○/3 | <b>Q</b><br>東証 2 部 | 5000           | 8       | 882<br>(15:00)   | -45<br>(-4.85 %)  | 4,410,000<br>(-225,000) | 24.8 %               | -5.99 %          | 0.79 9      |
| xxxx<br>×○×○/3 | Q.<br>東証1部         | 1000           |         | 1,289<br>(15:00) | +33<br>(+2.62 %)  | 1,289,000<br>(+33,000)  | 7.3 %                | -5.66 %          | 2.71 9      |
| xxxx<br>×○×○/3 | Q<br>東証1部          | 500            | 8       | 5,600<br>(15:00) | -390<br>(-6.51 %) | 2,800,000<br>(-195,000) | 15.8 %               | +25.74 %         | 1.07 %      |
| xxxx<br>×○×○/3 | Q<br>東証 JQスタ       | ) 1000<br>ンダード | 8       | 354<br>(15:00)   | -39<br>(-9.92 %)  | 354,000<br>(-39,000)    | 2.0 %                | +14.52 %         | 1.41 %      |
| xxxx<br>×O×O/J | <b>Q</b><br>東証1部   | 1000           |         | 381<br>(15:00)   | -3<br>(-0.78 %)   | 381,000<br>(-3,000)     | 2.1 %                | +14.72 %         | 2.42 9      |
|                |                    |                |         |                  |                   |                         |                      |                  |             |

| 配当等の                                                                                                    | 翻及                                                                          | び源泉徴収税                                                                                                    | 額等          |      |                                                                                                    |                                                                                                   |                                                                                |                    |                                                                                  |                            |                                                                                                    |  |
|----------------------------------------------------------------------------------------------------|-----------------------------------------------------------------------------|----------------------------------------------------------------------------------------------------|-------------|------|----------------------------------------------------------------------------------------------------|---------------------------------------------------------------------------------------------------|--------------------------------------------------------------------------------|--------------------|----------------------------------------------------------------------------------|----------------------------|----------------------------------------------------------------------------------------------------|--|
|                                                                                                    |                                                                             |                                                                                                    |             |      |                                                                                                    |                                                                                                   |                                                                                |                    | 詳細                                                                               | 表示                         | 0                                                                                                    |  |
|                                                                                                    | 年                                                                           |                                                                                                    | XXXX年       |      | XXXX年                                                                                                    |                                                                                                   | XXXX年                                                                          |                    |                                                                                  | XXXX年                      |                                                                                                    |  |
| 記当等の額                                                                                                    |                                                                             |                                                                                                    | 123,8       | 868  | 9,720                                                                                                    |                                                                                                   | 9                                                                              | ,720               |                                                                                  |                            | 1.                                                                                                    |  |
| 環液損失額                                                                                                    |                                                                             |                                                                                                    |             | 0    | c                                                                                                    |                                                                                                   |                                                                                |                    | 0                                                                                |                            |                                                                                                    |  |
| 原来做权权                                                                                                    | UA .                                                                        |                                                                                                    | 12,3        | 379  | 960                                                                                                    |                                                                                                   |                                                                                | 960                |                                                                                  |                            | 8                                                                                                    |  |
| 納付税額                                                                                                    |                                                                             |                                                                                                    |             | 0    | c                                                                                                    |                                                                                                   |                                                                                | 0                  |                                                                                  |                            |                                                                                                    |  |
| 递付税额                                                                                                    |                                                                             |                                                                                                    |             | 0    | c                                                                                                    |                                                                                                   |                                                                                | 0                  |                                                                                  |                            | 3                                                                                                    |  |
|                                                                                                    | maar                                                                        |                                                                                                    |             | 1.20 | -                                                                                                    |                                                                                                   |                                                                                |                    | 14                                                                               | -                          |                                                                                                    |  |
| 明細數:                                                                                                    | 100                                                                         | 仹                                                                                                    | ļ           |      | 版金                                                                                                    | 1-2017/1                                                                                          | 100/∓₽                                                                         | 最初へ                | *前へ                                                                              | 次^,                        | 副後へと                                                                                                    |  |
| 明細數:                                                                                                    | 100                                                                         | 件                                                                                                    | Į           |      | e aru                                                                                                    | 1-20件/1<br>明画商を表示                                                                                 | 100/Ŧ#                                                                         | 最初へ                | <前へ<br>csv9                                                                      | 次へ・                        | 品後へ)<br>ド                                                                                                    |  |
| 明細數:                                                                                                    | 100                                                                         | (†                                                                                                    | 2645        |      | M合<br>● 印刷<br>記当茶の単価                                                                                                    | 1-20件/1<br>目面面を表示<br>数田                                                                           | 100件中<br>·                                                                     | 混初へ                | <前へ<br>CSV夕<br>取税額                                                               | 次へ・<br>ウンロー<br>元ズ          | 昌後へ、<br>ド                                                                                                    |  |
| 明細数:<br>交付日<br>xx/01/21                                                                                     | 100<br>জন্ম<br>1908                                                         | (†                                                                                                    | 38 <b>6</b> |      | <ul> <li>瓶会</li> <li>●印刷</li> <li>記当等の単価</li> <li>18</li> </ul>                                                                                        | 1-20件/1<br>開雨商を表示<br>数量<br>450.000                                                                | 100件中<br>日<br>記当等の観<br>810                                                     | 品初へ                | <前へ<br>csv夕<br>取税額<br>80                                                         | 次へ・<br>ウンロー<br>元オ<br>(198  | <ul> <li>         語後へ)     </li> <li>         ド     </li> <li>         私展金<br/>小記金)     </li> </ul>                                                                                                    |  |
| 明細數:<br>交付日<br>×x/01/21<br>×x/02/04                                                                         | 100<br>商品<br>投信<br>株式                                                       | 件<br>                                                                                                    | 3845        |      | M会 ●印刷 記当等の単価 18 7                                                                                                    | 1-20件/1<br>期間商を表示<br>数譜<br>450,000<br>2,000                                                       | 100件中<br>記当等の類<br>810<br>14,000                                                | 显初へ<br>。<br>梁東微    | <前へ<br>CSV夕<br>取税額<br>80<br>1,400                                                | 次へ・<br>ウンロー<br>元オ<br>(198  | 当後へ・ 下 に 払戻金 ()分配金) 8 40                                                                                                    |  |
| 明細數:<br>交付日<br>XX/01/21<br>XX/02/04<br>XX/02/04                                                             | 100<br>商品<br>投信<br>株式<br>株式                                                 | 件                                                                                                    | 3849        |      | M会<br>●印刷<br>記当等の単価<br>18<br>7<br>10                                                                                                    | 1-20年/1<br>田画商を表示<br>教団<br>450,000<br>2,000<br>2,000                                              | 100件中<br>記当等の題<br>810<br>14,000<br>20,000                                      | 最初へ                | <前へ<br>CSV夕<br>約<br>80<br>1,400<br>2,000                                         | 次へ・<br>ウンロー<br>元オ<br>(198  | 副後へ・ ド ド は 供金 (分配金) 8 40 40                                                                                                    |  |
| 明細數:<br>交付日<br>XX/01/21<br>XX/02/04<br>XX/02/04                                                             | 100<br>商品<br>投信<br>株式<br>株式                                                 | 件                                                                                                    | 3649<br>(   |      | M会 ● 印刷 記当等の単価 18 7 10 7                                                                                                    | 1-20年/1<br>田画商を表示<br>教題<br>450,000<br>2,000<br>2,000<br>2,000                                     | 100件中<br>記当等の類<br>810<br>14,000<br>14,000                                      | 显初へ<br><b>梁荣微</b>  | * m^ CSV5 KKR88 80 1,400 1,400                                                   | 次へ・<br>ウンロー<br>元オ<br>(1938 | <ul> <li>目後へ・</li> <li>ド</li> <li>体払戻金<br/>(分配金)</li> <li>8</li> <li>40</li> <li>40</li> <li>40</li> </ul>                                                                                                    |  |
| 明細數:<br>交付日<br>XX/01/21<br>XX/02/04<br>XX/02/04<br>XX/02/04<br>XX/02/04                                     | 100<br>商品<br>投信<br>株式<br>株式<br>投信                                           | 件                                                                                                    | 1<br>1849 ( |      | M会 ● 印刷 記当等の単価 18 7 10 7 18 18 19 10 10 18 10 10 10 10 11 10 11 11 11 12 13                                                                            | 1-20年/1<br>日期間を表示<br>数価<br>450,000<br>2,000<br>2,000<br>2,000<br>450,000                          | 100件中<br>記当等の編<br>810<br>14,000<br>14,000<br>14,000                            | 読初へ                | <前へ<br>csv5<br>約2888<br>80<br>1,400<br>2,000<br>1,400<br>80                      | 次へ・<br>ウンロー<br>(198        | 当後へ、<br>ド<br>に払戻金<br>(分配金)<br>名<br>(分配金)<br>40<br>40<br>40<br>40<br>8<br>8<br>8<br>8<br>8<br>8<br>8<br>8<br>8<br>8<br>8<br>8<br>8<br>8                                                                                                    |  |
| 明細數:<br>交付日<br>XX/01/21<br>XX/02/04<br>XX/02/04<br>XX/02/19<br>XX/03/10                                     | 100<br>斎品<br>投信<br>株式<br>株式<br>投信<br>株式<br>投信                               | X00X                X00X                X00A            X00A            X00A            X00A            X00A            X00A            X00A            X00A                                                                                                    | 36495       |      | NG<br>● IDBU<br>記当等の単価<br>18<br>13<br>7<br>10<br>10<br>7<br>10<br>10<br>10<br>10<br>10<br>10<br>10<br>10<br>10<br>10<br>10<br>10<br>10                 | 1-20年/1<br>日前回を表示<br>数型<br>450,000<br>2,000<br>2,000<br>2,000<br>450,000<br>22                    | 100件中<br>記当等の編<br>14,000<br>14,000<br>14,000<br>14,000<br>13,866               | 皇初へ<br><b>建</b> 束微 | + 88 ~<br><b>CSV</b> 9<br><b>R</b> 1,400<br>1,400<br>80<br>1,385                 | 次へ・<br>ウンロー<br>元オ<br>(1488 | <ul> <li>部後へ、</li> <li>ド</li> <li>株族金</li> <li>(分配金)</li> <li>8</li> <li>40</li> <li>40</li> <li>40</li> <li>8</li> <li>40</li> <li>40</li> </ul>                                                                                                    |  |
| 明細數:<br>交付日<br>XX/01/21<br>XX/02/04<br>XX/02/04<br>XX/02/04<br>XX/02/19<br>XX/03/15                         | 100<br>商品<br>投信<br>株式<br>株式<br>税信<br>税式<br>股信<br>税式                         | 4           ΔΔΔΔΔ           ΧΟΟΧ           ΔΔΔΔΔ           ΧΟΟΧ           ΔΔΔΔΔ           ΧΟΟΧ           ΔΔΔΔΔ           ΧΟΟΧ           ΔΔΔΔΔ           ΧΟΟΧ           ΔΔΔΔΔ           ΧΟΟΧ           ΔΔΔΔΔ                                                                                                    | 3644        |      | ● 日知 記述等の評価 記述等の評価 18 30 10 7 19 6.933 9,524                                                                                                    | 1-20年/1<br>田田商を表示<br>450,000<br>2,000<br>2,000<br>2,000<br>450,000<br>2<br>2<br>2<br>2            | 100件中<br>建当邻の編<br>名10<br>14,000<br>20,000<br>14,000<br>810<br>13,866<br>19,048 | 显初へ<br>。<br>源来微    | + @~<br>• CSV5<br>80<br>1,400<br>1,400<br>80<br>1,400<br>1,400<br>1,385<br>1,904 | 次へ・<br>ウンロ-<br>元オ<br>(198  | 副後へ・<br>ド<br>は原金<br>(分配金)<br>名の<br>40<br>40<br>40<br>40<br>40<br>40<br>40<br>40<br>40<br>40<br>40                                                                                                    |  |
| 明細數:<br>交付日<br>XX/01/21<br>XX/02/04<br>XX/02/04<br>XX/02/04<br>XX/02/04<br>XX/02/19<br>XX/03/15<br>XX/03/15 | 100<br>商品<br>投信<br>株式<br>株式<br>投信<br>株式<br>投信<br>株式<br>投信<br>株式<br>投信<br>株式 | AAAAA           XXXX           XXXXX           XXXXX | 3849<br>2   |      | ▲ ● IDBU           ● IDBU           記当等の単価           13           7           10           7           18           6,933           9,524           18 | 1-2017/1<br>HIRE & XIII<br>450,000<br>2,000<br>2,000<br>2,000<br>2,000<br>450,000<br>2<br>450,000 | 100件中<br>記当等の編<br>14,000<br>14,000<br>14,000<br>13,866<br>19,048<br>810        | 混初へ<br>。<br>源来做    | *#in^ k CSV57 KKHAR 80 1,400 1,400 80 1,385 1,904 80                             | 次へ・<br>ワンロー<br>元オ<br>(138  | <ul> <li>ド</li> <li>ド</li> <li>市払厚金</li> <li>(外配金)</li> <li>8</li> <li>400</li> <li>40</li> <li>40</li> <li>40</li> <li>40</li> <li>40</li> <li>40</li> <li>40</li> <li>8</li> <li>8</li> <li>40</li> <li>40</li> <li>8</li> <li>8</li> <li>40</li> <li>40</li> <li>8</li> <li>8</li> <li>8</li> <li>40</li> <li>40&lt;</li></ul> |  |

### SMA/ファンドラップ

### 前営業日基準

野村ファンドラップ・野村SMA(エグゼクティブ・ラップ)口座をご契約 いただくと、野村ホームトレードの[SMA/ファンドラップ]メニューから お預り資産の評価額や運用実績をご確認いただけます。

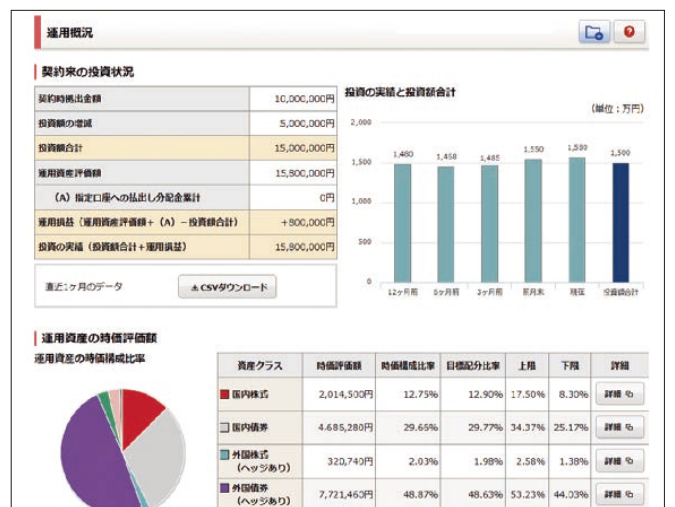

7,721,460円

REIT

48.87%

48.63% 53.23% 44.03% ### %

### 野村ホームトレードでは、即時にご入金いただける2つの方法をご用意しています。 ご入金にかかる手数料は無料です(弊社が負担いたします)。

### あんしん振替

あらかじめご登録いただいた提携金融機関口座から 〈野村〉の証券口座に簡単な操作でご入金いただけます。

### Web入金

提携金融機関のインターネットバンキングサービスを 利用して、銀行口座から〈野村〉の証券口座にご入金 いただけます。

|           | あんしん振替* | Web入金 <sup>※</sup> |         |
|-----------|---------|--------------------|---------|
| 提携金融機関    |         |                    |         |
| 三菱東京UFJ銀行 | 0       | 0                  |         |
| 三井住友銀行    | 0       | 0                  |         |
| みずほ銀行     | 0       | 0                  |         |
| ゆうちょ銀行    | 0       | 0                  | タブレット   |
| りそな銀行     | 0       | 〇(注1)              |         |
| 埼玉りそな銀行   | 0       | (注1)               |         |
| スルガ銀行     |         | 〇(注1)              |         |
| ジャパンネット銀行 |         | 〇(注1)              | スマートフォン |
| 楽天銀行      |         | 〇(注1)              |         |
| セブン銀行     |         | 〇(注1)              |         |
| 横浜銀行      | 〇(注2)   |                    |         |
| 千葉銀行      | 〇(注2)   |                    | 防甲电站    |
| 福岡銀行      | (注2)    |                    |         |

※お取扱時間やご入金額上限など、サービスにより異なります。 (注1)携帯電話では、ご利用いただけません。 (注2)2017年12月4日(月)(予定)より、サービスを開始いたします。

### 「あんしん振替」の操作方法 ーご契約が必要ですー

あんしん振替契約 申込

 【□座情報/手続き】▶2【サービス・契約情報照会/ 変更】▶8【あんしん振替契約状況】▶4【申込】ボタン からお手続きください。

| 資産状況/履歴 招                     | 資情報        | 取引 入出金/                       | 辰替 SMA/ファンド  | ・ラップ <sub>預金・ロ</sub> 1         | , 口座情報/手続き |
|-------------------------------|------------|-------------------------------|--------------|--------------------------------|------------|
| ▶ お客様情報照会/変更                  | ▶ Eメールアドレ  | ス3112 15+                     | ビス・契約情報照会/変更 | 投信分配金受取服                       | (会/変更      |
| ▶ 目論見書Web交付                   | > 各種書類請求   | ▶ お客様へのご連絡                    | ▶ お取引店からのお知  | 16t n                          |            |
|                               |            |                               |              |                                | 20XX/XX/XX |
| 各種サービス関連                      |            |                               |              |                                | 6          |
| <ul> <li>パスワード変更</li> </ul>   |            | O ATM附进                       | _            | <ul> <li><u>手款料</u></li> </ul> | _          |
| 〇 口座開速                        |            | <ul> <li>Web・メール交付</li> </ul> | ナービス利用状況 3   | ☑ あんしん振替契約状況                   |            |
| <ul> <li>各種サービス利用状</li> </ul> | 2          | 秘密の質問・回答                      |              |                                | -          |
| ☑ <u>定期員付契約状況</u>             |            |                               |              |                                |            |
|                               |            |                               |              |                                | こを押下       |
| あんしん振替契約物                     | 大況 書類不要    |                               |              |                                |            |
| 服替元金融機関口座                     |            | 未契約                           |              | 4                              | 申込         |
| メールアドレスを登録                    | されていない場合は。 | 155                           |              |                                |            |

4を押下した後は、以下の手順でお手続きください。

 振替元金融機関選択
 振替元金融機関口座の登録 ご本人確認するために入力いただく情報は 金融機関により異なります。 \*振替元金融機関口座は最大5口座まで登録が可能です。
 あんしん振替契約完了 かんたんな操作で

即時にご入金いただけるようになります。

### 入金方法

ご契約完了後は、【【入出金/振替】 ▶ 2【入金指示 (あんしん振替)】からお手続きください。

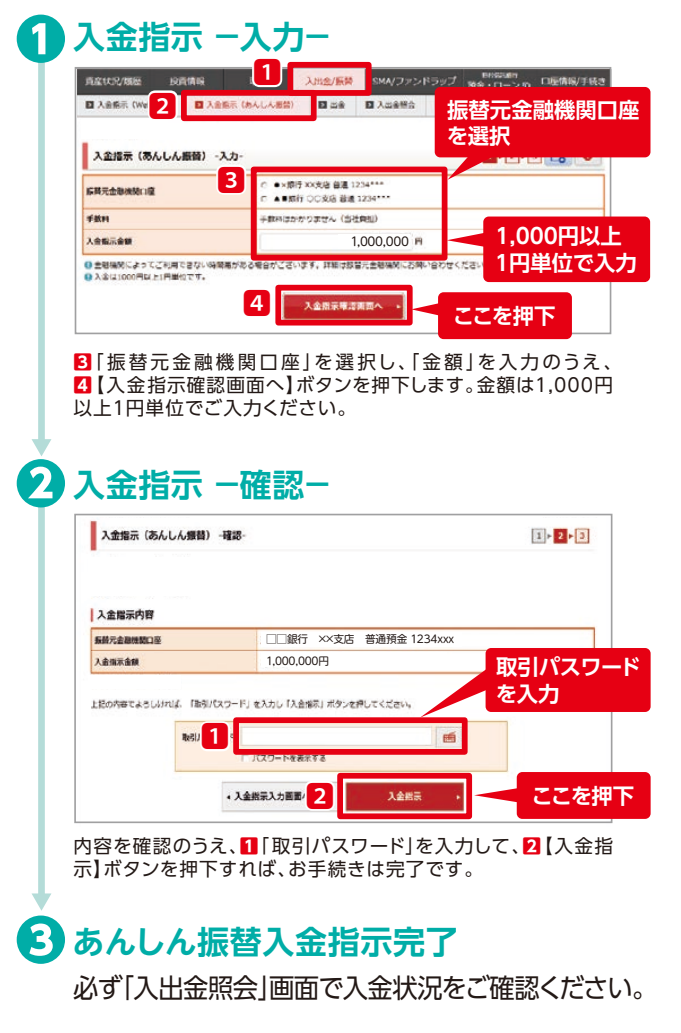

### 「入出金/振替」メニューから、あらかじめご登録いただいた指定預金口座に、 翌営業日付でお振込いたします。

| ご利用時間 | 全日 6:00~21:00                                                                                                    |
|-------|----------------------------------------------------------------------------------------------------|
| 振込日   | 翌営業日(着金時間は金融機関により異なります)                                                                                                    |
| 振込金額  | 1円以上1円単位<br>(翌営業日のお引出可能額を上限といたします)                                                                                                    |
|       | ※野村MRFからの土曜・日曜・祝日の出金は、キャッシングとして<br>承り、翌営業日付のお取引となります。野村MRFのキャッシング<br>(即日引出)上限は1日500万円といたします(振込日同日の<br>ATMの出金、保証金への振替、信託銀行普通預金口座への<br>ご出金と合算いたします)。 |
| 振込回数  | 制限はございません。                                                                                                    |
| 振込手数料 | 無料 (弊社が負担いたします)                                                                                                    |
| 振込先口座 | ご指定預金口座                                                                                                    |

### ご利用時間詳細

### 【ゆうちょ銀行以外の場合】

| 送信時間・曜日                 | 振込日*     | 取消可能日・時間帯                      |
|-------------------------|----------|--------------------------------|
| 平日6:00~17:00            | 翌営業日 午前中 | 平日6:00~17:00                   |
| 平日17:00~21:00           | 当你样口     | 平日17:00~21:00<br>翌営業日6:00~9:00 |
| 休日(土・日・祝)<br>6:00~21:00 |          | 休日6:00~21:00<br>翌営業日6:00~9:00  |

\* 振込先口座への着金時間は金融機関により異なります。

#### 【ゆうちょ銀行の場合】

| 平日および休日(土・日・祝)ともに、下記のお取扱いとなります |      |                             |  |  |  |  |  |
|--------------------------------|------|-----------------------------|--|--|--|--|--|
| 送信時間                           | 振込日  | 取消可能日・時間帯                   |  |  |  |  |  |
| 6:00~21:00                     | 翌営業日 | 6:00~21:00<br>翌営業日6:00~8:40 |  |  |  |  |  |

▲ 翌営業日付で野村ホームトレードから振込指定口座への「出金指示」を行った場合、振込日当日までATMでのご出金が不可となる場合が ございます。ATMでのご出金を予定されている場合には、ATMでご出金をされた後、野村ホームトレードでの「出金指示」を行っていただ きますようお願いいたします。

### 出金金額を入力

例:100万円を出金する場合

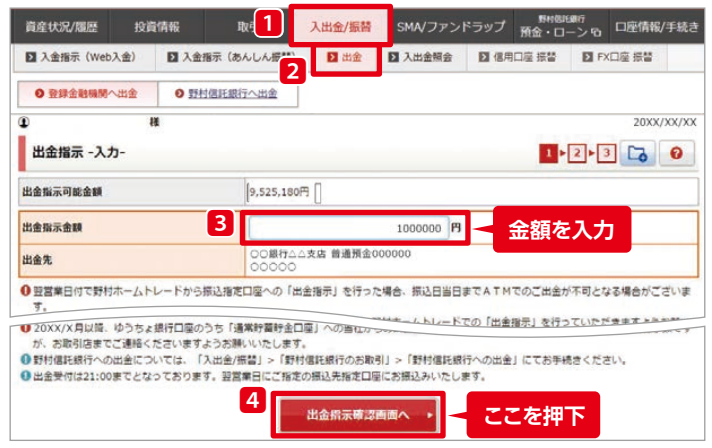

【入出金/振替】▶2【出金】を選択します。
 出金指示可能金額の範囲内で3「出金指示
 金額」を入力して、4【出金指示確認画面へ】
 ボタンを押下します。

出金内容を確認

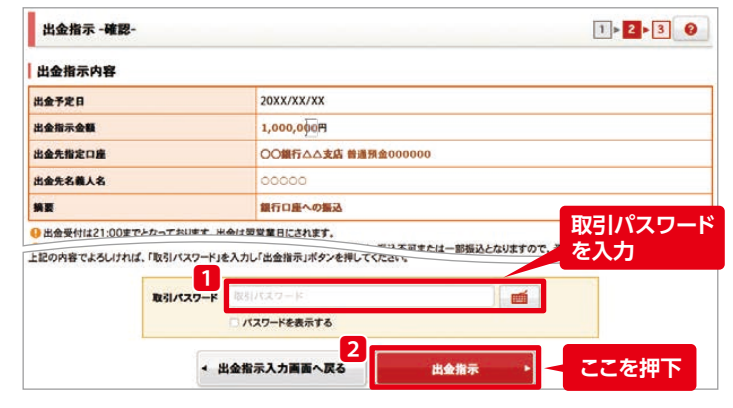

ご入力いただいた出金内容を確認します。 内容を確認された後、1「取引パスワード」を入力 して、2【出金指示】ボタンを押下すると、出金指 示は完了です。

必ず「入出金照会」画面で内容をご確認ください。

### 国内株式(現物)を買付ける

パソコン・タブレット画面例

お買付けの際は、あらかじめ野村 ・ MRF等のお預り(ご入金)が必要で す(詳しくは裏表紙をご覧ください)。

### 銘柄を検索

1

2

3

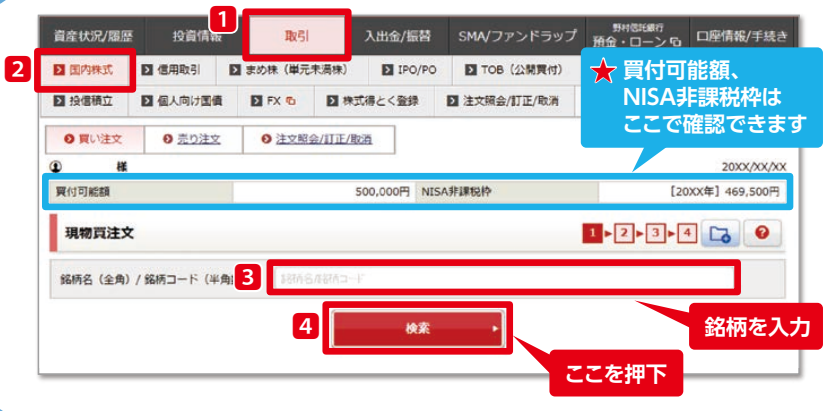

【取引】▶2【国内株式】を選択すると
 「買い注文」画面が表示されます。
 「銘柄
 名(全角)または銘柄コード(半角数字)」を入
 力して、
 【検索】ボタンを押下します。

#### ★こちらの注文画面に、お買付可能額と NISA非課税枠<sup>※</sup>が表示されます。 <sup>※NISA口座を開設されている場合のみ</sup>

### ご注文内容を入力(通常注文の例)

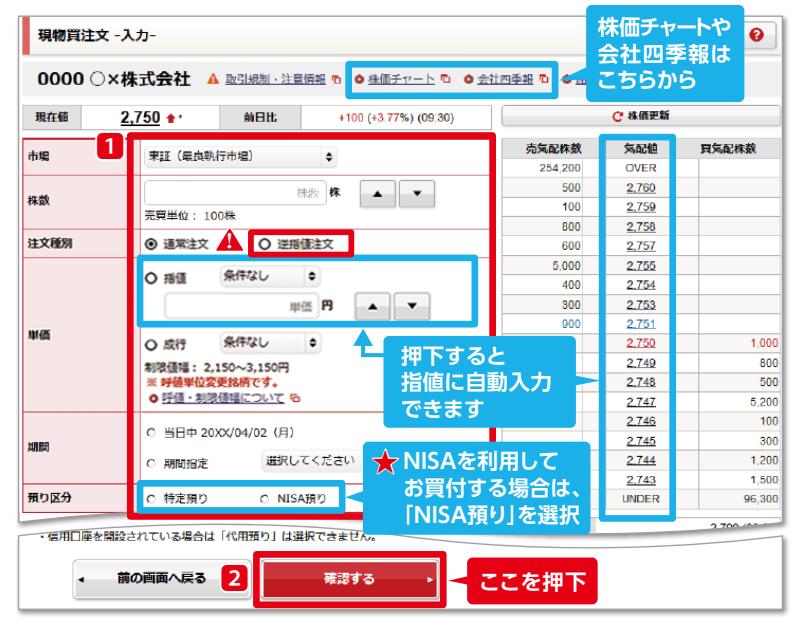

### ご注文内容を確認

| ご注文内容                   |                                           | m       |                                                                             |             |
|-------------------------|-------------------------------------------|---------|-----------------------------------------------------------------------------|-------------|
| 現在他                     | <b>2,750 ★*</b> 前日比 +100 (+3.77%) (09:30) |         | C 株価更新                                                                      |             |
| 8621                    | 1月415年                                    | 売気配株数   | 気配値                                                                         | 買気配株数       |
| 0.01                    | *****                                     | 254,200 | OVER                                                                        |             |
| 注文種別                    | 通常注文                                      | 500     | 2,760                                                                       |             |
| 市場                      | 市谷 厚良                                     | 100     | 2,759                                                                       |             |
| 14-389                  |                                           | 800     | 2.758                                                                       |             |
| 株数                      | 100株                                      | 600     | 2.757                                                                       |             |
| 出価                      | <b>彩積 2 500円</b>                          | 5,000   | 5,000         2.755           400         2.754           300         2.753 |             |
|                         |                                           | 400     |                                                                             |             |
| 明問                      | 当日中 20XX/04/02(月)                         | 300     |                                                                             |             |
| 預り区分                    | 特定預り                                      | 900     | <u>2,751</u>                                                                |             |
|                         | NGA /                                     |         | 2,750                                                                       | 1,0         |
| 爆炸计计同注                  |                                           |         | 2,749                                                                       | 8           |
| 低异注义見相                  |                                           |         | <u>2,748</u>                                                                | 5           |
| 見結単価                    | 2,500円                                    |         | 2.747                                                                       | 5,2         |
|                         |                                           |         | 2.746                                                                       | 1           |
| 机算文液金融                  | 252,808円                                  |         | 2.745                                                                       | 3           |
|                         | 一つ、友押してくださ                                |         | 2.(44                                                                       | 1,2         |
| 1                       |                                           |         | 2,743                                                                       |             |
|                         |                                           | 取られて    | フード                                                                         | 2,790 (09)  |
| 取らハスワート                 |                                           | を入力     |                                                                             | 2,800 (09:  |
|                         | □ パスワードを表示する                              | 9.18    |                                                                             | 2,740 (09:  |
|                         |                                           | 出来高     | _                                                                           | 95,800 (09: |
|                         |                                           |         |                                                                             | 2,6         |
| <ul> <li>▲ 注</li> </ul> |                                           | ここを押下   |                                                                             | 270 286 (Ŧ  |

### 1すべての項目を入力または選択後、 2【確認する】ボタンを押下します。

### ▲ 「逆指値注文」とは・・・ 「株価が上昇し、当初設定した価格以上 になったら買い」「株価が下落し、当初設定 した価格以下になったら売り」など、株価 が当初設定した価格(トリガー価格)に到 達した時点で注文を執行する注文方法 です。「注文種別」で「逆指値注文」を選択 し、「単価」で執行条件を指定します。

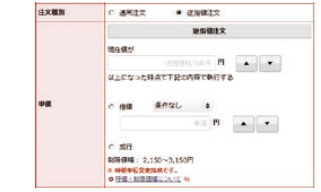

### ★NISA□座を開設されている場合、「預り 区分」の「NISA預り」を選択すると、 NISA□座でのお買付ができます。

ご入力いただいたご注文内容を確認します。内容を確認された後、11「取引パスワード」を入力して、22【注文する】ボタンを押下すると、お買付注文は完了です。

ご注文後は、必ず「注文照会」画面で内容 をご確認ください。

Δ

ご注文完了

### 新規公開株式(IPO)の抽選に申込む

パソコン・タブレット画面例

#### 1 銘柄を選択 12前14-14 取引 ★ 買付可能額、NISA非課税枠は ■● 1 190/P0 1 TOB (公 2 式得とく登録 1 注文編会/打1 日 国内株式 日 信用取引 日 まの株(単元) ここで確認できます 2 個人向け面優 2 FX 5 D 投信相立 20XX/04/02 實付可能額 500,000円 NISA排課税枠 [20XX年] 469,500円 6 IPO/PO銘柄一覧 0000 〇×〇ホールディングス 東証 ಶ 💷 🛤 🕫 3 抽選申込へ ここを押下 取扱規定、契約締結前交付書面の確認 取引注意事項·契約締結前書面 1 - 2 - 3 - 4 0 IPO (新規公開)のお取引について ここをチェック 新担公開持式抽選參加 1 「オンラインによる新規公開株式の抽道参加にかかる取扱規定」について理解した上で、申込みます。 □ 「新規公開株式のお取引について(契約締結前交付書面)」を電子交付により受領することを承諾します。 □ 「新爆公開株式のお取引について(鉱約線結前交付書面)」を確認し、記載されたリスク第について理解した Fで、申込みます。 2 同意する こを押下 3 目論見書を閲覧 IPO/PO目論見書 1 2 3 4 0 0000 ○×○ホールディングス 東証 1 <sup>1</sup> 目論見書 (20××/04/01) (33KB) 网络志用 ●上の目論見書をご参照いただくと、下の同意水 てください。 シを押すことができるようになります。 見書の内容をご確認されたうえで、同意ボタンを押し 同意する 2 ここを押下 抽選申込入力 募集情報 (IPO) 仮条件提示日 20xx/05/26 (金) 领条件 500~700円 20××/05/29 (月) 06:00~20××/05/30 (火) 23:55 抽選参加申込期間 公募・売出価格決定日 20××/06/01 (木) 抽泼日 20××/05/31 ()k) 赋入中达期間 20××/06/02 (金) 06:00~20××/06/05 (月) 15:00 上場日 20xx/06/08 (木) 抽選申込内容 100棟 申込数量 ・ 前の画面へ戻る 1 ここを押下 お申込内容を確認 募集情報 (IPO) 仮条件提示日 20xx/05/26 (金) 做条件 500~700円 抽避参加中込期間 20××/05/29 (月) 06:00~20××/05/30 (火) 23:59 公募·売出価格決定日 20xx/06/01 (木) 20××/05/31 (7k) 購入申込期間 20××/06/02 (金) 06:00~20××/06/05 (月) 15:00 上場日 20xx/06/08 (木) 抽選申込内容 **B**51 IPO抽選申込 申込数图 100% 概算申込見積 700円 权额中込金额 70.000円 取引パスワードを入力 上記の内容でよろしければ、「取引バスワード」を入力し「抽選申込」ボタンを押してください。 1 取引バスシ m ◆ 抽選申込入力画面へ# 2 抽選申込する ここを押下 6 お申込完了

【取引】▶2【IPO/PO】を選択します。(野村ホームトレードTOPページにも、IPOの抽選申込が可能な銘柄を表示しています)
 3ご希望の銘柄の【抽選申込へ】ボタンを押下します。

★こちらの注文画面に、お買付可能額と NISA非課税枠\*が表示されます。
\*NISA口座を開設されている場合のみ

「オンラインサービスによる新規公開株式、 公募・売出株式の抽選参加にかかる取扱規 定」、「新規公開株式のお取引について(契約 締結前交付書面)」の内容をご確認いただき ます。

すべてのチェックボックスをチェックして、
 【同意する】ボタンを押下します。

□「目論見書(PDF)」のリンクを押下します。 目論見書をご参照いただくと、ボタンの色が 赤色に変わりますので、2【同意する】ボタン を押下します。

内容をご確認のうえ、11【確認する】ボタンを 押下します。

内容をご確認のうえ、11「取引パスワード」を 入力し、2【抽選申込する】ボタンを押下する と、IPOの抽選申込は完了です。

抽選結果は抽選日の翌営業日に「IPO銘柄 一覧画面」でご確認ください。

当せんまたは補欠当せんされた場合は、購入申込期間に「購入申込・辞退」のお手続き を行ってください。

詳しくは野村ホームトレードヘルプをご参照 ください。

### 国内投資信託を買付ける

パソコン・タブレット画面例

#### 1 ファンドを検索 【取引】▶2【投資信託】を選択すると、「買い 貞産状況/履歴 投資<mark>1</mark> 1548 入出金/振替 SMA/ファンドラップ 預金・ローン 「口座情報/手続き D 立会 2 D 投資信託 日田内株式 ☑ 信用取引 D IPO/PO ▶ TOB (公開買付) 注文」画面が表示されます。 ファンド名を入力 して、【検索】ボタンを押下します。 ファンド名を入力して 0 買い注文 0 売り注文 ◎ 外国投信/ノムラ外貨MMF 買い注文 ここを押下 投信買付(投資信託を選ぶ) Q.検索 3 条件指定で探す . 質問に答えて探す [条件指定で探す]や「質問に答えて 探す」から検索することもできます ノムラ外類 Fなど外世 検索結果からお買付するファンドをお選びください。 検索結果からファンドを選択すると、「ファンド ファンド詳細 (国内) 0 ここを押下 詳細」画面が表示されますので、4【買付】ボタン ムロオープンファンド を押下します。(画面は再投資型ファンドを選択し 買付 (分配金再投資) 積立 売却・スイッチング 4 た場合) 目論見書を閲覧 投信目論見書 1 2 3 4 0 1【目論見書(PDF)】のリンクを押下します。 △□オープンファンド 受戦型 目論見書をご参照いただくと、ボタンの色が赤色 に変わりますので、2【同意する】ボタンを押下 下記の書類を電磁的に交付することを承諾する 開發書類 1 1 日油見書 (2011/08/29) します。 ります。目論見書の内容をご確認されたうえで、同意ボタンを押し ●上の目論見書をご参照いただくと、下の同意ポタンを押すことができるようになりてください。 2 同意する ここを押下 . 3 ご注文内容を入力(NISA口座で買付する場合の例) 1 金額 もしくは 口数 の入力、 預り区分 の選 興付可能額 500,000円 NISA非課税种 [2000年] 469,500円 択をされた後、2【確認する】ボタンを押下します。 投信官付 -入力-1 - 2 - 3 - 4 0 ★NISA口座を開設されている場合、「預り区分」の「NISA △□オープンファンド 夏秋回 ● ファン1978 ● ● レポート ● 預り」を選択すると、NISA口座でのお買付ができます。 買付可能額、NISA非課税枠はここで確認できます 参考基準価額(基準日) 16,8 1 ○ 金額 百付金額 円 NISA非課税枠を超過せず、 買付単位: 10,000円以上1円単位 反 手数科等を含める 翼付單位 ちょうど使いきるご注文を出すには・・・ 百付口款 口 ● 「金額」にNISA非課税枠と同じ金額を入力します。 复付単位: 10,000口以上1口単位 預り区分 ○ 特定預り C NISA預り ●「手数料等を含める」のチェックを外します。 ご注文を受付できない投資信託がございます。投資信息 ●預り区分で「NISA預り」を選択します。 ★ NISA口座未開設の場合は、 ここを押下 2 確認する 469,500 預り区分の指定、および手 金額 買付単位: 10,000円以上1円単位 □ 手数料等を含める 数料を含めない金額での 買付単位 買付□数 □ ご注文はできません 〇日数 買付単位: 10,000口以上1口単位 預り区分 ○ 特定預り NISA預り Δ ご注文内容を確認 投信買付 -確認-1 • 2 • 3 • 4 0 ご入力いただいたご注文内容を確認します。 ご注文内容 内容を確認された後、11「取引パスワード」を入力 △□オープンファンド 愛知望 ● ファンド詳細 ● ● レボート ● して、2【注文する】ボタンを押下すると、お買付 **参考基準価額(基準日)** 16,876円 000/00/00 注文は完了です。 15:00 (営業日) 緣切時刻 買付 ご注文後は、必ず「注文照会」画面で内容をご確 10,000 買付金額/口数 預り区分 特定預り 認ください。 概算注文見積 詳細を感す 0 教育基本保護 19,594円 **把帮助**字余制 19.594円 概算手数料 195円 机算消音机 15円 取引パスワードを入力 19,804P 教育受流金额 NSI/CA 1 en l パフロードをまっする ・ 注文入力画面へ戻行 2 注文する ここを押下 5 ご注文完了

9

### 個人向け国債を買付ける

お買付けの際は、あらかじめ野村 MRF等のお預り(ご入金)が必要です (詳しくは裏表紙をご覧ください)。

パソコン・タブレット画面例

1

2

3

Δ

| 產状況/履歷 投資情報                                                                                                    | 取引                                                      | 入出金/振替                                                                                             | SMA/ファンドラップ                         | 新日間に開け<br>預金・ローンの | ロ座情報/手続き     |
|----------------------------------------------------------------------------------------------------|---------------------------------------------------------|----------------------------------------------------------------------------------------------------|-------------------------------------|-------------------|--------------|
| 国内地学 図信用取引 図る                                                                                                    | まめ株(単元未満株)                                              | IPO/PO                                                                                             | TOB (公開買付)                          | > 立会外分売           | ▶ 投資信託       |
| 投信調査 図 個人向け国債                                                                                                    | DFX TO D株                                               | 式得とく登録                                                                                             | ▶ 注文照会/訂正/取消                        |                   |              |
| 0 買い注文 0 個人向け回信 2                                                                                                    | 注文唱会/取消                                                 |                                                                                                    |                                     |                   |              |
| 繊                                                                                                    |                                                         |                                                                                                    |                                     |                   | 20XX/04/02   |
| 付可能額                                                                                                    |                                                         |                                                                                                    |                                     |                   | 500,000円     |
| 債券募集注文                                                                                                    |                                                         |                                                                                                    |                                     | 1 2 3             | 4 🔽 🙆        |
| 銘柄                                                                                                    |                                                         |                                                                                                    | 募集期間                                | 利寧                | (年・税引前)      |
| ) 第X3回個人向け利付国債(固定・34                                                                                                    | 年)                                                      |                                                                                                    | 04/02(月)~04/27(金)                   |                   | 0.05%        |
|                                                                                                    | (E)                                                     |                                                                                                    | 03/06 (火) ~03/30 (金)                |                   | 0.05%        |
| 第X2回個人向は利付国債(固定・34                                                                                                    |                                                         |                                                                                                    |                                     |                   |              |
| <ul> <li>第X2回個人向け利村區值(圖定・31</li> <li>第X3回個人向け利付国債</li> </ul>                                                                                     | 。<br>[(固定・3年)                                           |                                                                                                    |                                     | B                 | 6273 ·       |
| <ul> <li>第X2回個人向け利付国債(回定・3)</li> <li>第X3回個人向け利付国債</li> <li>9集期間</li> </ul>                                                                       | i(固定・3年)<br>xxxx/xx/>                                   | ox (FI) ~xxxxx/                                                                                    | xx/xx (金)                           | 3                 | 込する <b>・</b> |
| <ul> <li>第22回根人向け将何国街(回定・31)</li> <li>第32回個人向け利付国債</li> <li>14期間</li> <li>12ライントレード募集期間</li> </ul>                                               | i(固定・3年)<br>×××××/××/>                                  | (x (月) ~xxxxx/<br>(x (月) 06:00~                                                                    | xx/xx (金)<br>xxxx/xx/xx (金) 02:00   | 3                 | 込する ,        |
| <ul> <li>第X2回個人向は飛行国面(国定・3)</li> <li>第X3回個人向け利付国債</li> <li>集期間</li> <li>ンライントレード募集期間</li> <li>(庫・祝引前)</li> </ul>                                 | (固定・3年)<br>xxxx/xx/x<br>xxxx/xx/x<br>0.05%              | (x (月) ~xxxx/<br>(x (月) 06:00~                                                                     | xx/xx (33)<br>xxxx/xx/xx (33) 02:00 | 3                 | 迅ずる →        |
| <ul> <li>第X2回個人向訪茶何度值(固定・31</li> <li>第X3回個人向け利付国債<br/>集期間</li> <li>ンライントレード募集期間</li> <li>率(年・祝引前)</li> <li>行價格</li> </ul>                        | (固定・3年)<br>xxxx/xx/x<br>0.05%<br>頓面100円                 | (X (月) ~ XXXX/<br>(X (月) 06:00~<br>につき100円                                                         | хх/хх (30)<br>хххх/хх/хх (38) 02:00 | 3                 | 込する ,        |
| <ul> <li>第32回個人向は利何單值(例定・31</li> <li>第33回個人向け利付国債</li> <li>第4期間</li> <li>トンライントレード募集期間</li> <li>「本(年・祝引前)</li> <li>に行儀格</li> <li>PL単位</li> </ul> | (固定・3年)     xxxx/xx/x     0.05%     頑面100円     10,000円6 | <ul> <li>(ス (月) ~ xxxxx/</li> <li>(ス (月) 06:00~</li> <li>(こつき100円</li> <li>(上10,000円単位)</li> </ul> | хх/хх (30)<br>хххх/хх/хх (30) 02:00 | 3                 | 迅寸石 •        |

 【取引】▶2【個人向け国債】を選択します。「3年・固定金利型」「5年・固定金利型」「5年・固定金利型」「10年・変動金利型」から、ご希望の銘柄を 選択して、3【申込する】ボタンを押下します。

押下

### 金額を入力

| 1 × 2 × 3 × 4 0                              |  |  |  |  |
|----------------------------------------------|--|--|--|--|
| (固定・3年)                                      |  |  |  |  |
| xxxx/xx/xx (F) ~xxxx/xx/xx (金)               |  |  |  |  |
| xxxxx/xxx/xx (月) 06:00~xxxx/xx/xx (金) 02:00  |  |  |  |  |
| 0.05%                                        |  |  |  |  |
| 額面100円につき100円                                |  |  |  |  |
| xxxx/xx/xx (F)                               |  |  |  |  |
| <sup>02/15・08/15</sup> ここに数量を入力(入力単位:千円      |  |  |  |  |
|                                              |  |  |  |  |
| 000円<br>甲込単位: 10,000円以上10,000円単位             |  |  |  |  |
| 特定預り                                         |  |  |  |  |
| 特定扱り<br>って、夏付設量が「100,000円」の場合は「100」とご入力ください。 |  |  |  |  |
|                                              |  |  |  |  |

□「金額」を千円単位でご入力ください。ご 入力後、2【確認する】ボタンを押下します。

《例》ご希望の買付数量が100万円の場合 は[1000]と入力します。

### ご注文内容を確認

| 債券募集注文 -確認-                    | 1+2+3+4                                                                                         |
|--------------------------------|-------------------------------------------------------------------------------------------------|
| ご注文内容                          |                                                                                                 |
| 第 回 個人向け利付国債                   | (固定・3年)                                                                                         |
| 募集期間                           | xxxx/xx/xx (F) ~xxxx/xx(m)                                                                      |
| オンライントレード募集期間                  | xxxx/xx/xx (月) 06:00~xxxx/xx/xx (金) 02:00                                                       |
| 利率(年・税引前)                      | 0.05%                                                                                           |
| 発行価格                           | 額面100円につき100円                                                                                   |
| 発行日                            | xxxx/xx/xx (用)                                                                                  |
| 利払日                            | 02/15 • 08/15                                                                                   |
| 假還日                            | xxxx/xx/xx (月)                                                                                  |
| 買付数量                           | 11,111,111円                                                                                     |
| 預り区分                           | 時定預り 取引パスワードを入力                                                                                 |
| 上記の内容でよろしければ、「取引ルスフー<br>取引ル(1) | ドJ を入力し 「注文する」 ボタンを押してくたさい。<br>R 40 CO-F<br>ロフ CO-Fを表示する<br>・・・・・・・・・・・・・・・・・・・・・・・・・・・・・・・・・・・ |

ご入力いただいたご注文内容を確認します。内容を確認された後、1「取引パスワード」を入力して、2【注文する】ボタンを押下すると、お買付注文は完了です。

ご注文後は、必ず「注文照会」画面で内容を ご確認ください。

### ご注文完了

### 投信積立を契約する(新規のご契約)

パソコン・タブレット画面例

### 銘柄を検索

1

2

3

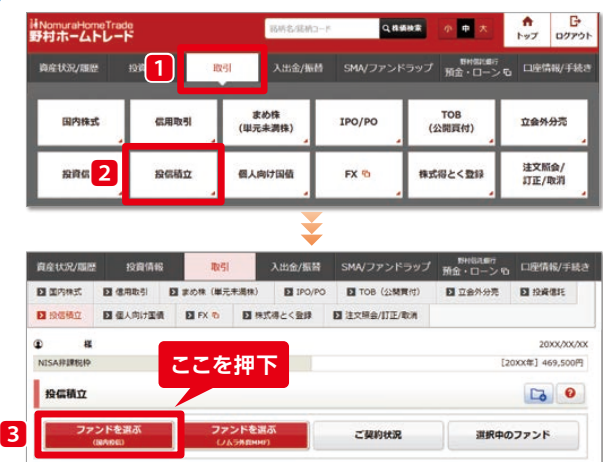

### 銘柄を選ぶ

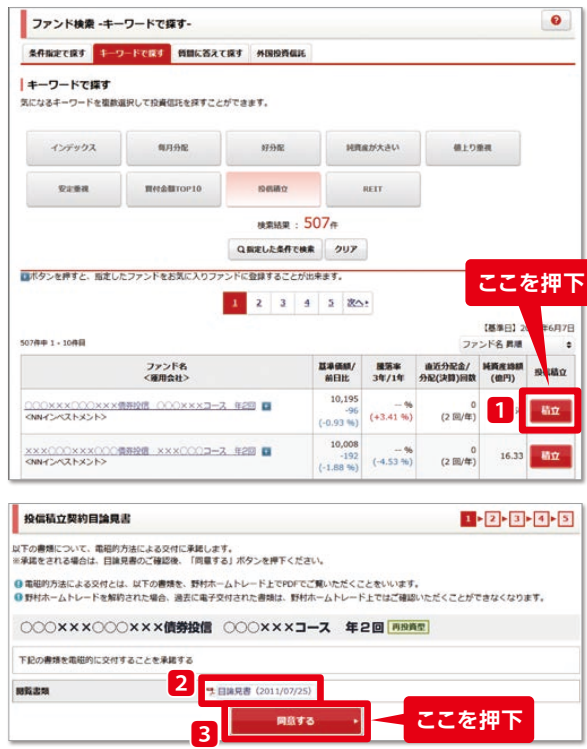

### お申込み内容を入力

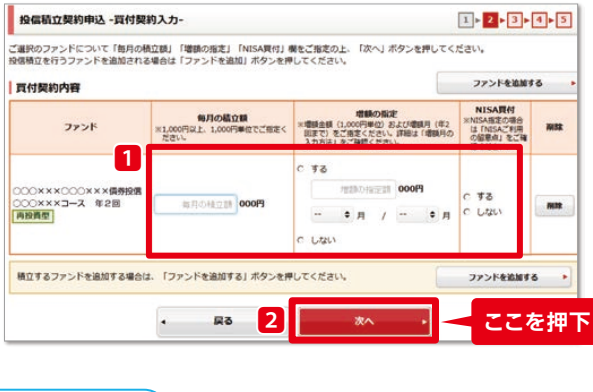

右頁上に続く↗

1【取引】▶2【投信積立】を選択します。

### 3【ファンドを選ぶ(国内投信)】ボタンを押下します。

「ファンド検索-キーワードで探す-」画面に、「投信積 立」をキーワードとした検索結果が表示されます。 検索結果からご希望のファンドを選び、11【積立】 ボタンを押下します。

2【目論見書(PDF)】のリンクを押下します。目論 見書をご参照いただくと、3【同意する】ボタンが 押下できるようになります。

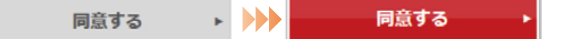

□「お申込内容」を入力または選択のうえ、2 【次へ】ボタンを押下します。

- 「毎月の積立額」…1,000円以上、1,000円単位でご指定 ください。
- 「増額の指定」……増額金額(1,000円単位)および増額 月(年2回まで)をご指定ください。

「NISA買付」……NISAを指定することができます。

### ●↗左頁下から続く

| 1 | <u>払込契約內容</u>                                                                                                    |
|---|----------------------------------------------------------------------------------------------------|
| 0 | 8行・金融機関ロ座からの引落し                                                                                                    |
|   | ご登録または新規の銀行・金融機関口座から投信積立のお買付代金を毎月10日に引落しします。                                                                                                    |
|   | ● ご登録の銀行・金融機関口座を指定する                                                                                                    |
|   | お司協口歴は、株式会社)CBと提携している約400の銀行・信用金庫等をご指定いただけます。                                                                                                    |
|   | ご利用可能な金融機構はごちらのをご覧ください。<br>からちよ銀行口座からの列落し                                                                                                    |
| 0 | ご利用可能な金融機構はごちらのをご覧ください。<br>かうちよ銀行口座からの引落し<br>ご登録または新規のゆうちょ銀行口屋から投信項立のお買付代金を毎月12日に引席しします。                                                                     |
|   | ご利用可能な金融機構にごちらめをご覧ください。<br>かうちょ銀行口座からの引落し<br>ご登録または新規のゆうちょ銀行口屋から投修項立のお買付代金を毎月12日に引落しします。<br>のご登録のゆうちょ3銀行口屋を指定する                                              |
|   | ご利用可能な金融機構はごちら むまご覧ください。<br><b> かうちょ銀行口座からの引落し</b><br>ご登録または新視のゆうちょ銀行口座を指定する<br>で   を知る少うちょ銀行口座を指定する<br>用金引法し編紙がある「ゆうちょ銀行口座を指定する<br>用金引法し編紙がある「ゆうちょ銀行口座を指定する |
|   | ご利用可能な金融機関はごこら む をご覧ください。<br>かうちよ銀行口座からの引落し<br>ご飯録または新規のゆうちよ銀行口座を指定する<br>で 新規のゆうちよ銀行口座を指定する<br>預金引流し場能がある「ゆうちよ銀行口座」をご留定いただけます。(新番預金口座のご指定はできません。)            |

### お申込み内容を確認

Δ

5

| 投偏積立契約申込 -確認- 1 ▶ 2 ▶ 3 ▶ 4 ▶ 5                                                                                                    |                                                                                            |                                                                          |                           |          |        |  |  |  |  |  |
|----------------------------------------------------------------------------------------------------|--------------------------------------------------------------------------------------------|--------------------------------------------------------------------------|---------------------------|----------|--------|--|--|--|--|--|
| 投信領立のお申込み内容をご確認の上、「取引バスワード」をご入力し「申込」ボタンを押してください。                                                                                                    |                                                                                            |                                                                          |                           |          |        |  |  |  |  |  |
| 買付契約内容                                                                                                    | <b>頁付契約內容</b>                                                                              |                                                                          |                           |          |        |  |  |  |  |  |
| ファンド                                                                                                    | 初回引落月                                                                                      | 毎月の積立額                                                                   | 毎月の引落日                    | 増額引落月の指定 | NISA現付 |  |  |  |  |  |
| ○○○×××○○○×××債券投信<br>○○○×××コース 年2回年-J<br>再投資型                                                                                                    |                                                                                            | 1,000円                                                                   | 10日                       |          | -      |  |  |  |  |  |
| 払込契約内容                                                                                                    |                                                                                            |                                                                          |                           |          |        |  |  |  |  |  |
| 引落方法                                                                                                    | 新規                                                                                         | の銀行・金融機関口座                                                               |                           |          |        |  |  |  |  |  |
| (環入時手数料が発生しない投資<br>また手数料は、環入時手数料の使<br>実際の手数料体の3相は目詰見発<br>月々の煤入時手数料の5相は目詰見発<br>月々の煤入時手数料の5相は目詰見発<br>月々の払込金額・(1+環入時)<br>購入前手数料率3.24%(消費払い<br>消費税率は8%で計算していまう<br>10,000円±1.0324×0.0324=1 | 信託もございます。<br>、信託報酬や信託県<br>および目論見書補明<br>、次のように計算す<br>手数料率)×購入時<br>)の投資信託を月/<br>」。)<br>約314円 | )<br>理留保護等をご負担いたた<br>i書面でご確認ください。<br>することができます。<br>手数料率<br>ペ1万円お買付いただく場合 | こくことがあります。<br>の月々の攫入時手数料の | 取引パス     | フードを入力 |  |  |  |  |  |
| ● 増額のご指定をいただく際は、払<br>取引/(ス                                                                                                    | 込方法ごとにご指加<br>1<br>取引バス                                                                     | <b>Eの月が異なりますので、3</b><br>ワード                                              | ご注意ください。                  | <b></b>  |        |  |  |  |  |  |
|                                                                                                    | - 前の画                                                                                      |                                                                          | 申込する                      | 22       | を押下    |  |  |  |  |  |
|                                                                                                    |                                                                                            |                                                                          |                           |          |        |  |  |  |  |  |

### お申込み完了

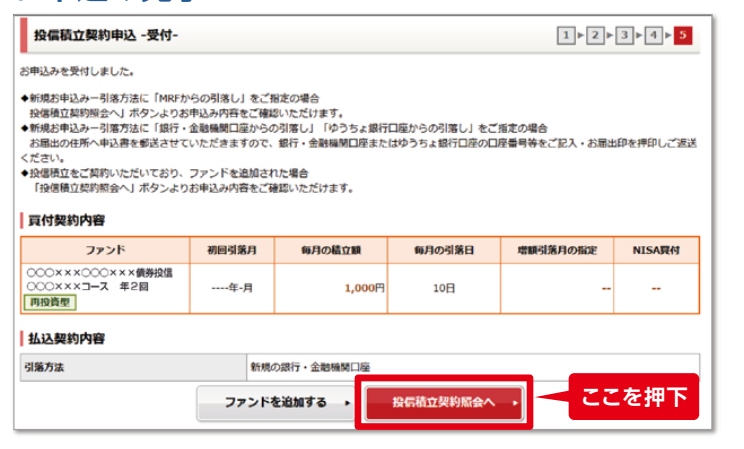

### 3「払込契約内容」を選択し、4【次へ】ボタンを押下します。

| 払込方法        |       | 新規申込      | 銘柄·金額変更    |  |  |
|-------------|-------|-----------|------------|--|--|
|             | 16日締め | $\odot$   | $\bigcirc$ |  |  |
| IVIRE       | 月末締め  | ×         | O          |  |  |
| 銀行・<br>金融機関 |       | 01        | O          |  |  |
| ゆう          | ちょ銀行  | <b>02</b> | O          |  |  |

◎ :受付可

○1:預金□座振替依頼書をお客様へ郵送

○2:自動払込利用申込書をお客様へ郵送

× :受付不可

ご入力いただいたお申込内容を確認します。内容を確認された後、11「取引パスワード」を入力して、22【申込する】ボタンを押下すると、ご契約は完了です。

### 〈引落方法について〉

#### MRFの場合

Webだけでお申込みが完了します。

**銀行・金融機関口座、ゆうちょ銀行口座の場合** お届出の住所へ申込書を郵送させていただき ますので、銀行・金融機関口座またはゆうちょ 銀行口座の口座番号等をご記入・お届出印を 押印しご返送ください。

お申込完了後は、必ず「投信積立契約照会」 画面で内容をご確認ください。

# 投資情報

### 株価やマーケット情報をリアルタイムで入手!

野村ホームトレードの投資情報は、リアルタイム株価はもちろん、国内・海外の主要株価指数や為替相場・市況ニュースなどのマーケット情報、<野村>ならではのレポート・マーケット解説をタイムリーにお届けします。

### お気に入り銘柄

お気に入りの銘柄を200銘柄まで登録できます。 登録銘柄のリアルタイム株価、チャート、ニュースを見ながら、ご注文まで行えます。

パソコン画面例

### ●銘柄リスト

| お気に入り銘柄                     |     |                 |                  |                 |                 | a.              | <b>其付可能額</b>                         | 注文照会                 | 文字サイズ                | 小中大背                       | 12 B #                                    | ヘルブ 閉じる                       |
|-----------------------------|-----|-----------------|------------------|-----------------|-----------------|-----------------|--------------------------------------|----------------------|----------------------|----------------------------|-------------------------------------------|-------------------------------|
| 日経平均                        |     |                 | ~                | JQ-IN           | DEX             |                 |                                      | 2                    | 日経225                | 先物                         | د جر ج سر ال                              |                               |
|                             | 183 | 875.28          | -177.33 10.40    |                 |                 | 1               | 25.68                                | -0.66 10.4           | 0                    | 汪又7                        | 「シンを」                                     | # <b>r</b> 9 30               |
| = 銘柄リスト<br>P1 P2 P3         | P4  | 詳細+リスト<br>P5 P6 | DE 詳細リア<br>P7 P8 | アルチャート<br>P9 P1 | 余対比<br>0 P11    | F+              | ···································· | <b>К−</b> Г<br>Р16 Р | ■■ 気配ボード<br>17 P18 F | 注文/<br>19 P20              | しつ画面                                      | を表示しる                         |
| 移 銘柄コード/市場動 銘柄名             |     | 現値              | 前日比<br>騰落率       | 始値              | 高值              | 安値              | 売気配<br>売数量                           | 百気<br>夏数量            | 売買高約定回数              | ▶0002 東証 11                | 86 🖸                                      | 口复复要是                         |
|                             | 1   | 1704<br>10:39   | -9<br>-0.52%     | 1699<br>09.00   | 1705<br>10.36   | 1688<br>09.58   | 1704<br>1700                         | · 1708               | 207900<br>558        | 現物質現物語                     | -<br>新規買 ¥                                | 100株単位<br>規売 返済               |
| ●0002 東証 - <mark>見</mark>   | t I | 1726<br>10:40   | +97<br>+5.95%    | 1698<br>09:03   | 1726<br>10:37   | 1692<br>09:05   | . 1727<br>. 100                      | · 1725               | 298200<br>1143       | 現值1 172<br>前日 162          | 6 10.40<br>9 +97                          | +5.95% 04/12                  |
| ● 0000 東証<br>×O製薬           | 1   | 748<br>10:40    | +79<br>+11.80%   | 665<br>09:00    | 759<br>10:14    | 665<br>09:00    | . 748<br>200                         | · 745                | 1578000<br>4186      | 始値 168<br>高値 172<br>安値 168 | 8 09:08 売買高<br>6 10:37 代金<br>2 09:05 WWAP | 29620<br>50948070<br>1706.520 |
| ●0004 東証 <b>■</b> ■<br>■O工業 | 1   | 1791<br>10:39   | -2<br>-0.11%     | 1781<br>09:00   | 1793<br>09:00   | 1777<br>09:04   | 1792<br>- 3000                       | · 1790               | 491100<br>926        | 売数量                        | 気配値<br>成行                                 | 買款量                           |
| ◆ ○0005 東証 ● 三<br>○△建設      | T   | 767<br>10:39    | +57<br>+8.02%    | 717<br>09:00    | 773<br>10:26    | 715<br>09:00    | . 767<br>. 3500                      | · 2900               | 4306500<br>4878      | 46000<br>300<br>500        | 1736<br>1735                              |                               |
| ▶0006 東証 2 2<br>▲×食品        | T   | 2420.0<br>10:40 | -4.0<br>-0.16%   | 2402.5<br>09:00 | 2420.5<br>10:37 | 2400.0<br>09:00 | . 2420.0                             | . 2419.0<br>. 1000   | 496900<br>1649       | 1200<br>700<br>1900        | 1734<br>1733<br>1732                      |                               |
| ▶0007 東証 🗖 🗾                | Т   | 782<br>10:40    | +72<br>+10.14%   | 738<br>09:03    | 840<br>09:15    | 727<br>09:04    | . 783<br>. 700                       | . 781<br>300         | 975500<br>2904       | 2300<br>1100               | 1731<br>1730<br>1729                      |                               |
| ▶0008 東証 - ■                | T   | 1073<br>1039    | -8<br>-0.74%     | 1072<br>09:00   | 1080<br>09.01   | 1066<br>09:04   | 1073<br>- 1500                       | 1072<br>· 700        | 196200<br>451        | 100 -                      | 1728<br>1727<br>1725 -                    | 600                           |
| ▶0000 東証 - 2<br>△○産業        | T   | 606<br>1012     | -4<br>-0.65%     | 610<br>09.00    | 610<br>09:00    | 600<br>09:45    | · 606                                | · 605                | 11300<br>27          |                            | 1724<br>1723<br>1722                      | 400<br>900<br>400             |
| ▶0010 東証 - ■                | 1   | 805<br>09:56    | -5<br>-0.61 %    | 805<br>09:30    | 819<br>09:49    | 805<br>09:30    | . 834<br>. 100                       | · 200                | 1200<br>7            |                            | 1721<br>1720<br>1719                      | 200<br>300<br>200             |
|                             |     | / 約定点滅          | √気配点滅            |                 |                 |                 |                                      |                      |                      | -                          | 1718<br>1717<br>1716                      | 400<br>1100<br>1400           |
| The own                     |     |                 |                  |                 |                 |                 |                                      |                      |                      |                            | LADED                                     | 50000                         |

### スマートフォン画面例

| お気に入り銘柄 🔅 閉じる |      |      |      |          |  |  |
|---------------|------|------|------|----------|--|--|
| 日経平均          |      |      |      | <u>~</u> |  |  |
| 20,52         | 5.29 |      | +2.4 | 6 11:36  |  |  |
| 銘柄リスト         |      | P1   | •    | 編集       |  |  |
| 銘柄            | IJ   | 値    |      | 前日比      |  |  |
|               |      | 6,8  | 81   | -14      |  |  |
| XXXX 東証       | 1    |      | :30  | -0.20%   |  |  |
|               | 1    | 1,51 | 1.0  | +1.5     |  |  |
| XXXX 東証       |      | 11   | :30  | +0.09%   |  |  |
|               |      | 68   | 6.6  | -1.6     |  |  |
| XXXX 東証       |      | 11   | :30  | -0.23%   |  |  |
|               | 1    | ,60  | 9.5  | +11.5    |  |  |
| XXXX 東証       |      | 11   | :30  | +0.71%   |  |  |
|               | 2    | 2,67 | 5.5  | +9.0     |  |  |
| XXXX 東証       |      | 11   | :30  | +0.33%   |  |  |
|               |      | 8,2  | 05   | +42      |  |  |
| XXXX 東証       |      | 11   | :30  | +0.51%   |  |  |
|               | 3    | 3,53 | 2.0  | -53.0    |  |  |
| XXXX 東証       |      | 11   | :30  | -1.47%   |  |  |
|               |      | 80   | 3.6  | +19.0    |  |  |

### ●詳細リアルチャート

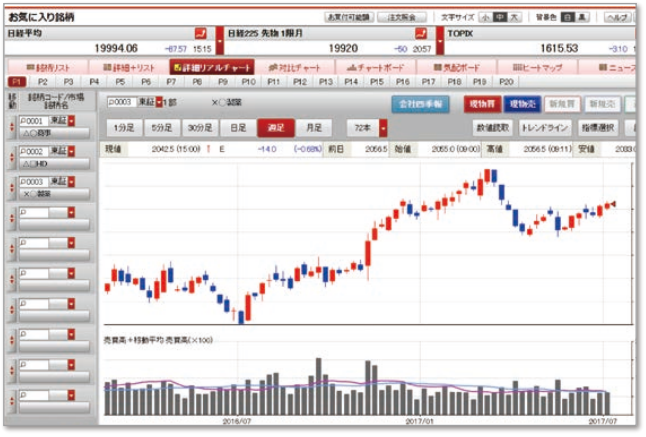

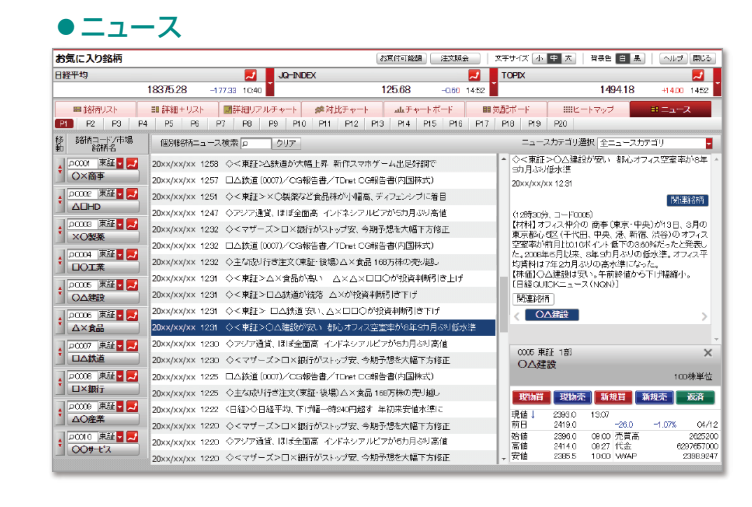

| マーケッ                                           | トサマリー                                                                                                    |                                           |                   |                                   |                               |                               | C MR                                | 0    |
|------------------------------------------------|----------------------------------------------------------------------------------------------------|-------------------------------------------|-------------------|-----------------------------------|-------------------------------|-------------------------------|-------------------------------------|------|
| 日経平均                                           | 0,525.29 +2.46                                                                                                    | •                                         | NYダウ<br>17,745.90 | 8 -5.41                           | •                             | ドル/円<br>124.02                | 2 - 124.04                          | ¢    |
| (5分足)<br>3 10<br>オープニン<br>なX/XX/XX 0<br>単語奇り付き | 200X/XXXX<br>200X/XXXX<br>21<br>11 18 14 15<br>22<br>27<br>27<br>27<br>27<br>27<br>27<br>27<br>27<br>27<br>27<br>27<br>27 | X 11:36 (<br>1540<br>1520<br>1500<br>1480 | (日見)<br>          | 20XX/<br>182<br>180<br>178<br>176 | XX/XX<br>00<br>00<br>00<br>00 | (1分至)<br>12 18 20 0           | 1<br>124.4<br>124.2<br>124.0<br>4 8 | 1:39 |
| 売買代金                                           | (internet                                                                                                    | 9 <b>%</b> (                              | 目下り半              | 11:27                             | 公面運用                          | 寄り付き、反発で始ま                    | <u>tā</u>                           | b)   |
| 18417                                          | 銘柄                                                                                                    | 現在値<br>前日比                                | 売買代金<br>(百万円)     | 11:22 <u>◇&lt; 것</u>              |                               | ザーズ> が年初来安価 15年4~9<br>字只通した博気 |                                     |      |
| -200722                                        |                                                                                                    |                                           |                   |                                   |                               |                               |                                     |      |
| 1                                              | ]栗証1部                                                                                                    | 855<br>+17                                | 73,186.509        | 11:08                             | <u>o &lt; RI</u>              | 2 が大!                         | ₩ <b>安 4~6月</b> ₩                   | UAR  |

### 国内主要指標

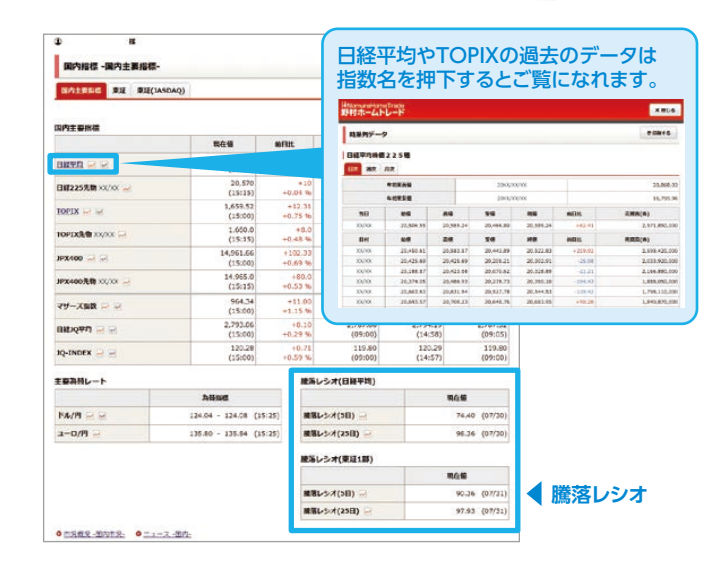

### お気に入りファンド

マーケットサマリー

### お気に入りの国内・外国ファンドを最大50個まで保存、 一覧で管理やメモ登録ができます。

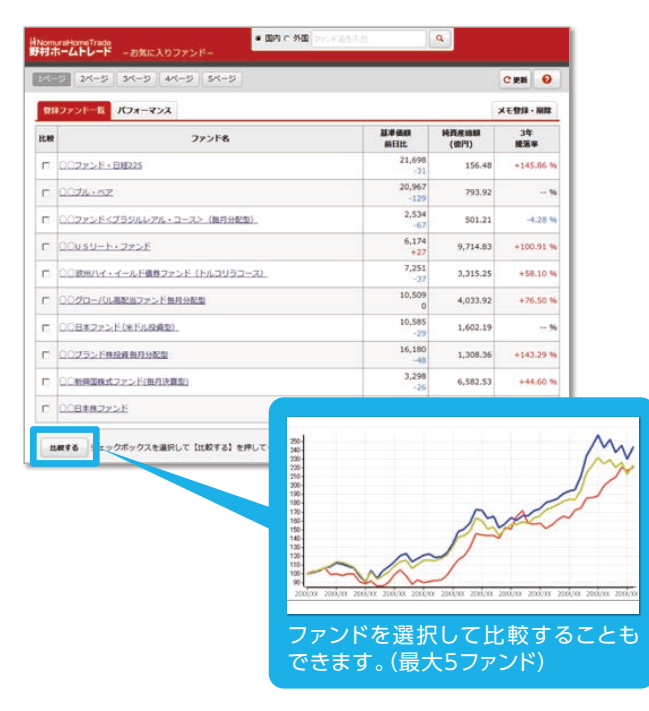

### <野村>ならではの情報

投資判断をサポートする質の高い<野村>ならではの情報 をご提供します。定評のある「野村週報」や「Nomura21 Global」などがいつでもご覧いただけます。

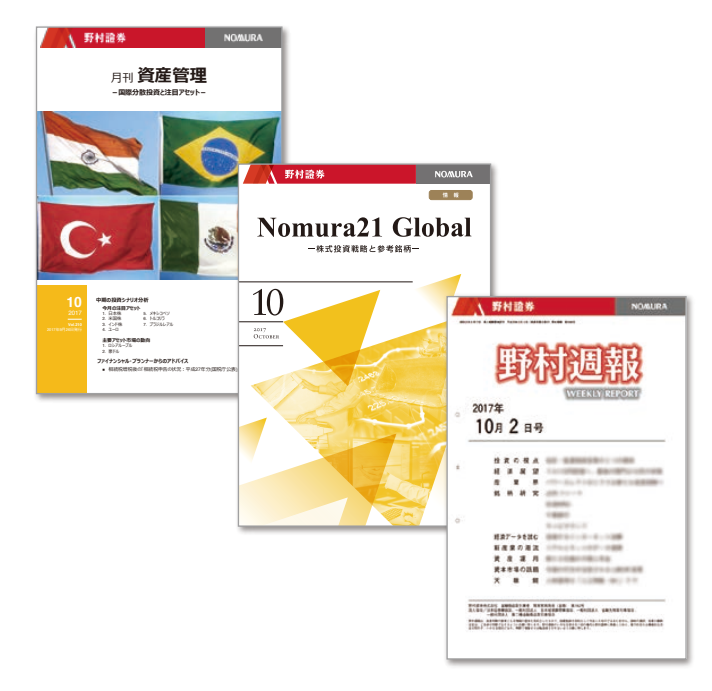

### 野村ホームトレードのご利用にあたって

野村ホームトレードから、国内株式(新規公開株式、公募・売出株式の購入含む)、投資 信託、個人向け国債を新規でお買付する際は、あらかじめ野村MRF等のお預り(ご入金) が必要です。また、NISA (少額投資非課税制度)を利用したお取引も可能です。

### 国内株式 -

- ご売却注文が約定した時点でお買付可能額に売却金額が反映します。
- NISA□座で現物株(株式積立除く)をご注文中の場合、当該注文が約定するまではNISA□座での国内投信のご注文が発注できません。その場合は課税□座(特定□座または一般□座)でのご注文となります。
- NISAを利用して非課税枠以上のご注文を発注する場合、NISA口座で非課税枠の範囲内でのご注文(非課税)と、 課税口座(特定口座または一般口座)でのご注文(課税)をそれぞれ別々に分けてご注文ください。
- NISA口座で保有する上場株式の配当金を非課税とするには配当金の受取方法として「株式数比例配分方式」のお申込みが必要です。お手続きは、野村ホームトレードの「口座情報/手続き」>「お客様情報照会/変更」>「配当金・利金・分配金受取方法」の「国内株式配当金等」からお手続きください(既にお申込みの場合はお手続き不要です)。

### 新規公開株式(IPO)、公募・売出株式(PO)-

- 「当せん」または「補欠当せん」のお客様がIPO/POの購入申込をされる際、お取引口座に買付代金相当額があることを確認させていただきます(抽選参加時点では確認いたしません)。買付代金相当額が確認できない場合、 IPO/POの購入申込は行えませんので、あらかじめ買付代金相当額をご用意ください。
- IPO/PO購入申込前に、NISA口座で国内投信(投信積立除く)をご注文中の場合、当該注文が約定するまではNISA口座での IPO/PO購入申込ができません。その場合は、課税口座(特定口座または一般口座)でIPO/PO購入申込を行ってください。

### 投資信託

- ●ご売却注文の約定日翌日にお買付可能額に売却金額が反映し、外国投資信託は約定日以降、価格・為替が確定 次第即時に反映します。
- NISA口座で国内投信をご注文された後、当該注文が約定するまではNISA口座での「国内現物株の新規注文」および「IPO/POの購入申込」ができません。その場合、国内現物株とIPO/PO購入申込は、課税口座(特定口座または 一般口座)でのお取扱いとなりますのでご注意ください。
- ●NISA□座で非課税枠を超えるご注文については、非課税枠の範囲内でNISA□座でのお買付、超過した分は自動的に課税□座(特定□座または一般□座)でのお買付となります。
- ●「再投資型」国内投資信託において、分配金のお受取をご希望の場合は、再投資停止のお手続きが必要です。約定日の翌日からお手続きできます。野村ホームトレードの「□座情報/手続き」>「投信分配金受取照会/変更」よりお手続きください。

### 個人向け国債 -

- ●個人向け国債のご売却注文はお取引店にて承ります。ご売却注文が約定した時点でお買付可能額に売却金額が 反映します。
- ●発行日と同月に償還を迎える個人向け国債の償還金を利用したお買付注文(以下「乗換注文」)が可能です。ただし、 償還金を超えるお買付注文をされる場合は、2回に分けてご注文いただく必要があります。まず償還金の範囲内で ご注文された後、翌日以降に償還金を超える分(お買付可能額の範囲内)をご注文ください。

オンラインサービス サポートダイヤル

※携帯電話からもご利用いただけます。 ※ご利用の際には、電話番号をお間違いのないようご注意ください。 0120-008-556

平日:8:40~20:00 土・日:9:00~17:00 [祝日・年末年始を除く]

※本パンフレットに記載の内容は2017年11月13日時点の情報に基づいて作成しております。今後、変更される可能性がありますので、ご留意ください。

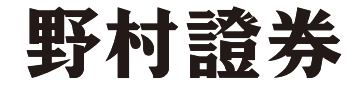

No.7328-1711A-DN